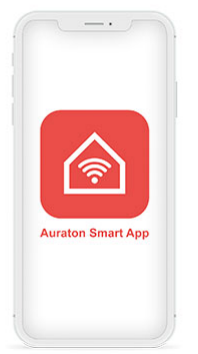

# **AURATON Smart App**

Bedienungsanleitung Ver. 1.1

## Wie beginnt man?

Was wird dazu benötigt?

- AURATONPulse
- USB-Netzteil (im Satz enthalten)
- Kabel USB-Micro USB (im Satz enthalten)
- Kabel Ethernet (im Satz enthalten)
- Router mit Internetzugang und Ethernet-Anschluss
- Buchse für AURATONPulse
- Telefon/Tablett mit Android/iOS und Internetzugang

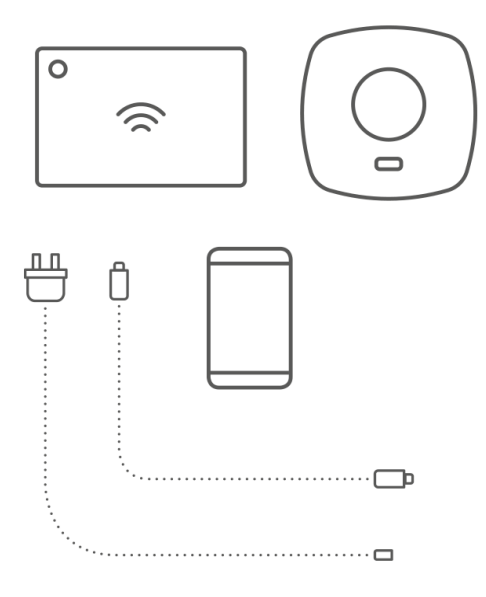

1. Sie sollten AURATON Smart von Google Play oder AppStore herunterladen.

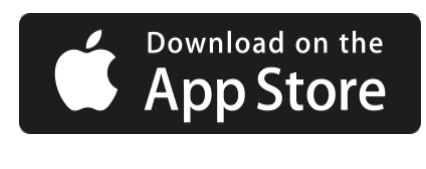

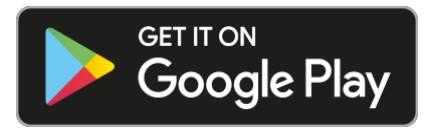

2. Schließen Sie das mitgelieferte Netzwerkkabel an einen beliebigen verfügbaren LAN-Port Ihres Routers an. Verbinden Sie das andere Ende mit dem AURATONPuls.

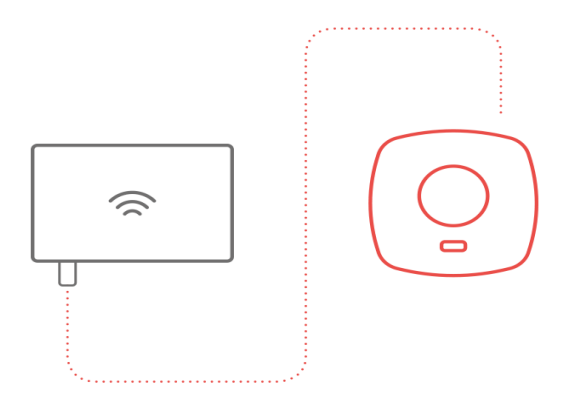

3. Verbinden Sie das AURATONPulse Micro USB – USB-Kabel mit dem Netzteil. Stecken Sie das Netzgerät in eine Steckdose, um das Bedienfeld mit Strom zu versorgen. Nach einiger Zeit sollte die LED auf dem Bedienfeld grün leuchten, um die Arbeitsbereitschaft anzuzeigen.

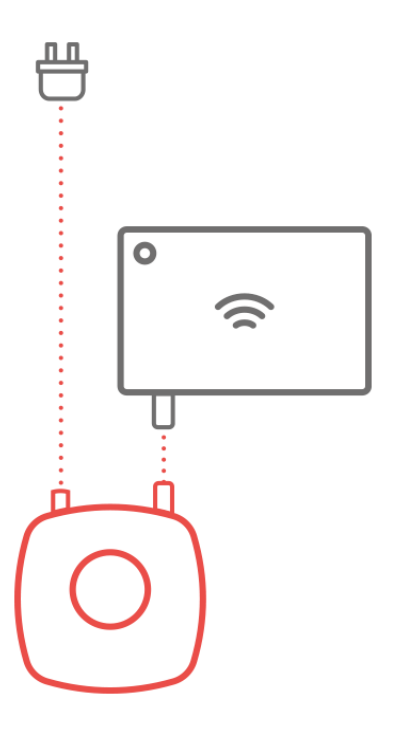

4. Öffnen Sie die Anwendung AURATON Smart, wenn Sie noch kein Konto haben, müssen Sie es erstellen, indem Sie auf "Konto erstellen" klicken und das Formular ausfüllen. Wenn Sie bereits ein Konto haben, geben Sie einfach Ihre Anmeldedaten ein und klicken Sie auf "Anmelden".

←

\* ###### **85**1

| AURATON  |                  |   |
|----------|------------------|---|
| Email    |                  |   |
| Password |                  | Ø |
|          | Forgot Password? |   |
|          | Sign In          |   |

\$ date 11 85 €

|                                                              | AURATON                                                                                                    |  |
|--------------------------------------------------------------|----------------------------------------------------------------------------------------------------|--|
| Email                                                        |                                                                                                    |  |
| Password                                                     |                                                                                                    |  |
| First name                                                   |                                                                                                    |  |
| Last name                                                    |                                                                                                    |  |
| Poland                                                       |                                                                                                    |  |
| e would like to co<br>ervices that may b<br>ceive these comm | ntact you by email about products and<br>se of interest to you. If you do not consent to<br>nunications, please tick this box |  |
|                                                              | I agree to the Privacy Policy                                                                                                 |  |
|                                                              | I confirm that I am 16 years of age or older                                                                                  |  |
|                                                              |                                                                                                    |  |

5. Die LED im AURATONPulse sollte grün leuchten, wenn nicht, liegt wahrscheinlich ein Problem mit Ihrer Internetverbindung vor. Bitte lesen Sie im Handbuch des Geräts nach, um einige Tipps zur Lösung des Problems zu finden.

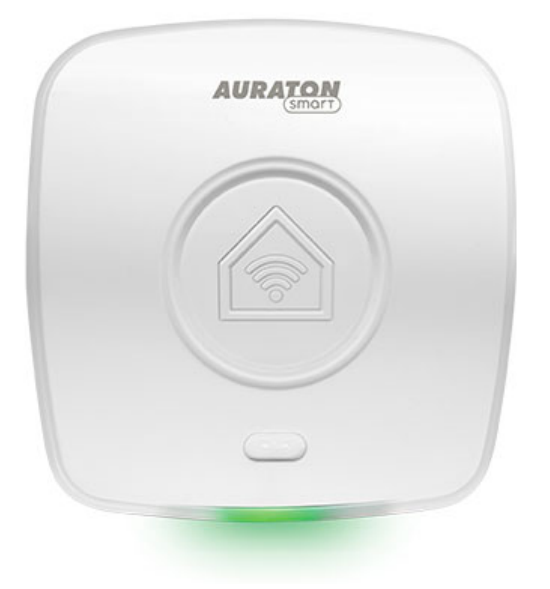

6. Nach dem Einloggen/nach der Konto-Erstellung werden Sie von der Anwendung aufgefordert, AURATONPulse zu registrieren. Drücken Sie die Schaltfläche "Hinzufügen". Wenn das Gerät ferngesteuert nicht gefunden wurde, klicken Sie auf die Schaltfläche "Gerät manuell hinzufügen". Geben Sie im nächsten Fenster die 8-stellige Produktnummer ein, die auf der Unterseite des Geräts zu finden ist. Drücken Sie die Schaltfläche "Hinzufügen".

| 13:28 🕸 🗇                      |                |
|--------------------------------|----------------|
| Link Device                    | Logout         |
|                                |                |
| AURATON                        |                |
|                                |                |
|                                |                |
|                                |                |
| Get Started                    |                |
| To get started you need to add | d vour Auraton |

To get started you need to add your Auraton Pulse to your account.

Tap the link button below to start the process

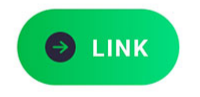

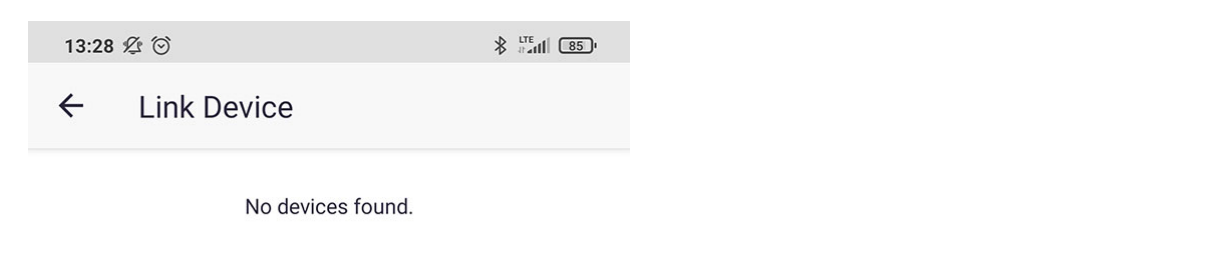

Is your device not showing? Make sure your accessory is powered on.

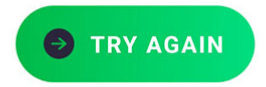

Add your link manually  $\ {}_{\rightarrow}$ 

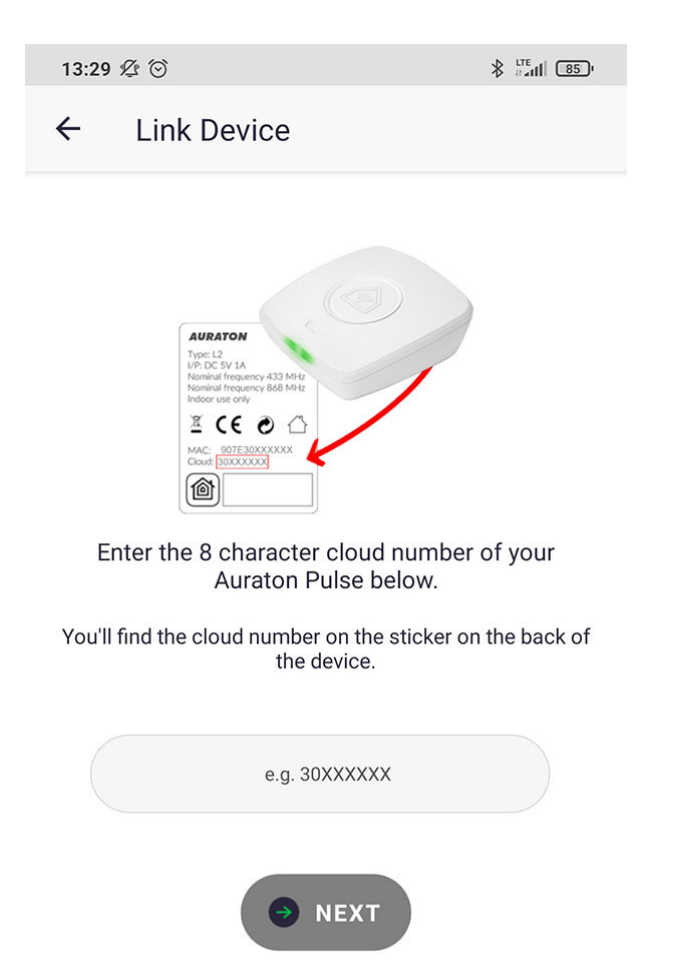

7. AURATONPulse sollte anfangen, blau zu blinken, und dann den Knopf oben auf dem Gehäuse mit dem Kettensymbol drücken. Die LED sollte dann nicht mehr blau blinken, sondern wieder grün aufleuchten.

| 13:29 | 9 2 3       |  |
|-------|-------------|--|
| ÷     | Link Device |  |
|       | AURATON     |  |
|       |             |  |
|       |             |  |
|       |             |  |

3000013A

Press the button below to continue.

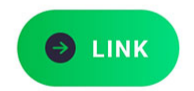

| 13:29 ⁄ 🖄                                | \$ <sup>LTE</sup>   |
|------------------------------------------|---------------------|
| ← Link Device                            |                     |
| AURATOM                                  |                     |
| 3000013A                                 |                     |
| Searching                                |                     |
| The Auraton Pulse should now             | be flashing blue    |
| Press the button on the Auraton pairing. | n Pulse to continue |
|                                          |                     |

Das Konto wurde bereits erstellt und mit Ihrer AURATONPulse-Zentrale verknüpft. Sie können nun damit beginnen, Ihre Geräte hinzuzufügen.

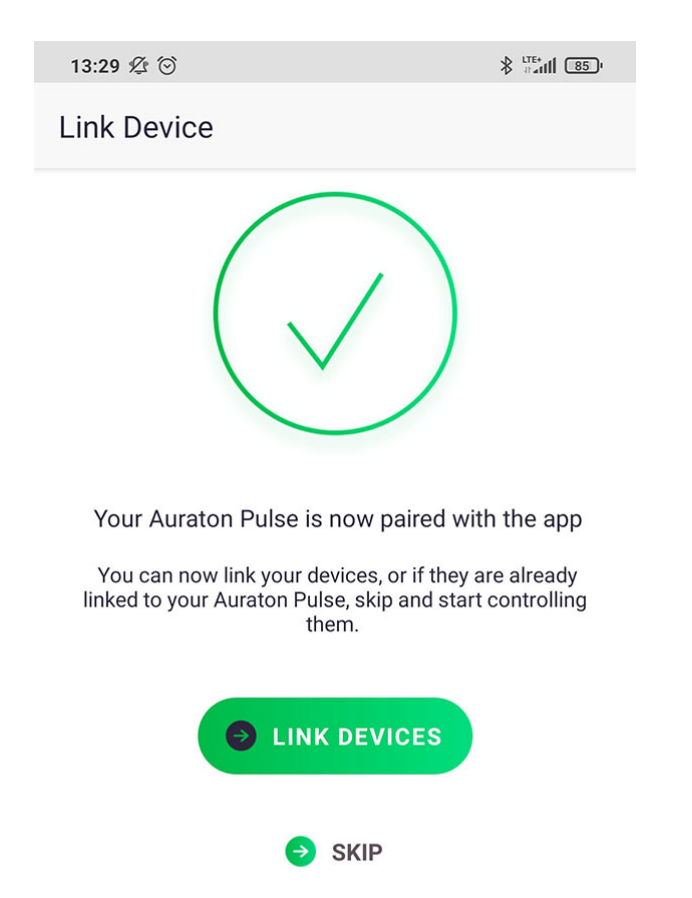

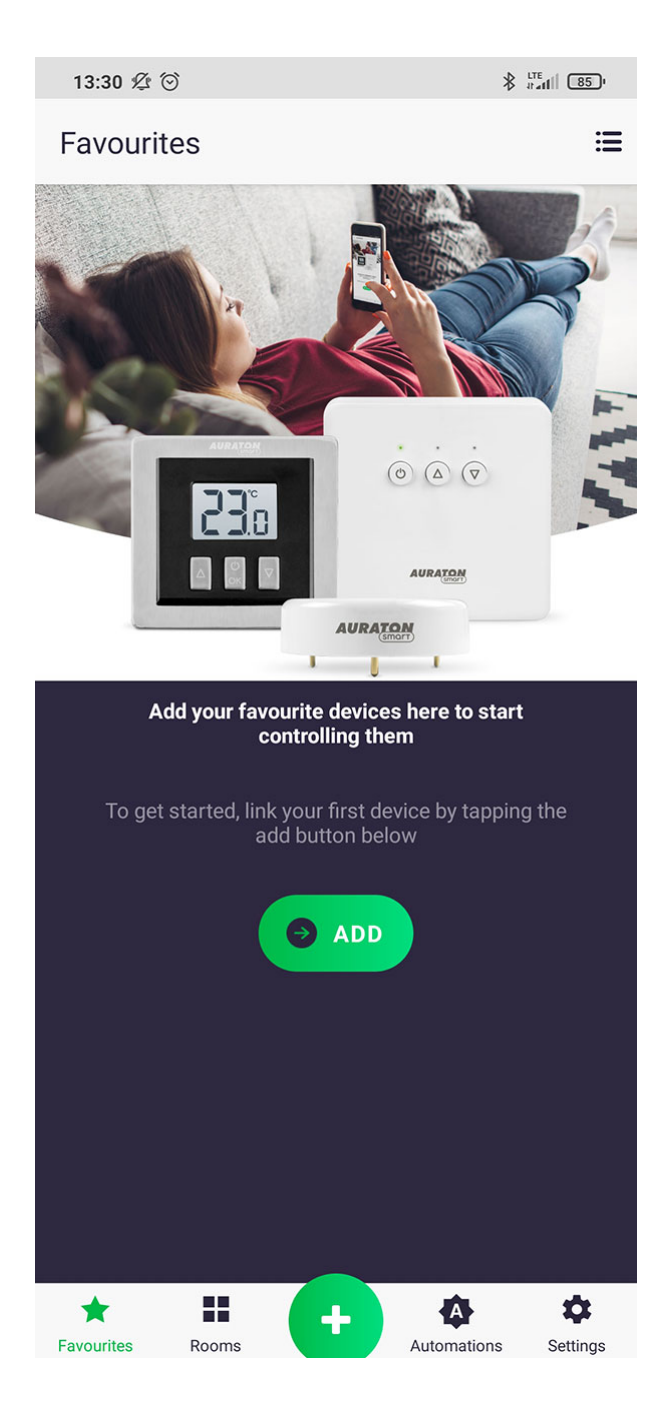

## **Grundlegende Operationen**

#### Hinzufügen eines Geräts

Um ein neues Gerät hinzuzufügen, drücken Sie die grüne Plus-Taste in der Mitte des Bildschirms.

Wenn der nächste Bildschirm erscheint, drücken Sie das Haus-Ikonensymbol mit der Unterschrift "Geräte". Auf dem nächsten Bildschirm nennen wir beliebig ein Gerät, das wir hinzufügen. Nachdem der Name vervollständigt wurde, drücken Sie die Taste "Hinzufügen" und gehen Sie entsprechend den Anweisungen auf dem Peripheriegerät in den Kopplungsmodus. Nach der korrekten Koppelung können wir das Gerät in einem beliebigen, zuvor hinzugefügten Raum platzieren und zu unseren Favoriten hinzufügen.

| 13:33 🖞 🤅                                | ୭             |                                      |               | arati                             | 84)           |
|------------------------------------------|---------------|--------------------------------------|---------------|-----------------------------------|---------------|
| ≡ Fa                                     | avourit       | tes                                  |               |                                   | ≣             |
| 8                                        | 23.2°<br>• 4° | l                                    | 23.2°<br>• 4° | Į                                 | 22.3°<br>• 4° |
| Thermostat<br>living room<br>Living Room |               | Radiator - li<br>room<br>Living Room | ving          | Thermosta<br>- Bedroom<br>Bedroom | t<br>10.0     |
| l                                        | 22.3°<br>• 4° | l                                    | 24.1°<br>• 4° | l                                 | 24.1°<br>• 4° |
| Radiator -<br>Bedroom<br>Bedroom         |               | Radiator-Ch<br>room<br>Child room    | ild           | Thermosta<br>room<br>Child room   | t-Child       |
| l,                                       | 23.2°<br>• 4° | С<br>U                               | Off           | С<br>U                            | Off           |
| Radiator -<br>bathroom<br>Bathroom       |               | Fan<br>Bathroom                      |               | Bathroom I<br>Bathroom            | ight          |
| U                                        | On            | J                                    | 11.6°         | J                                 | 11.6°         |
| Kitchen light<br>Kitchen                 |               | Outdoor<br>thermomete<br>Kitchen     | er 10         | Outdoor<br>thermomet<br>Balcony   | er ba         |
| U                                        | On            |                                      |               |                                   |               |
| Living Room<br>socket<br>Living Room     |               | Device                               | s             |                                   |               |
|                                          | Rooms         |                                      | Auto          | omations                          |               |
| <b>★</b><br>Favourites                   | Rooms         | ×                                    | Autor         | A nations S                       | ¢<br>ettings  |

| 13:33 💯 Θ                                                                                                    |                                                              |                         |  |  |
|----------------------------------------------------------------------------------------------------|--------------------------------------------------------------|-------------------------|--|--|
| ← Link D                                                                                                    | evice                                                        |                         |  |  |
|                                                                                                    | AURATON                                                      |                         |  |  |
| Name your dev<br>identify i                                                                                                   | vice below. This will allow y<br>t and control it using your | vou to easily<br>voice. |  |  |
|                                                                                                    | e.g. Porch Spotlights                                        |                         |  |  |
| You now need to put the device in linking mode, if you are unsure of how to do this please refer to the <u>product manual</u> |                                                              |                         |  |  |
| Press the Li                                                                                                    | nk button below once in 'Linki                               | ng Mode'                |  |  |
|                                                                                                    |                                                              |                         |  |  |

### Steuerung des Geräts

Der Bildschirm zur Gerätesteuerung wird durch langes Drücken des Symbols in der Registerkarte "Favoriten" oder in dem Raum, dem das Gerät zugeordnet ist, aktiviert. Das Gerät wird nach seiner Anleitung gesteuert.

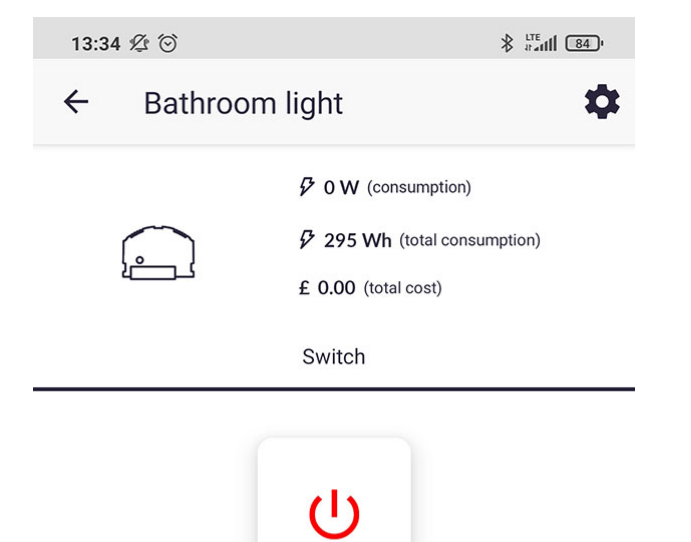

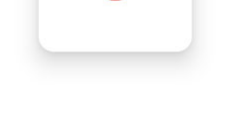

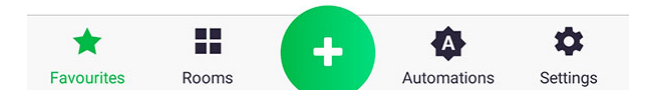

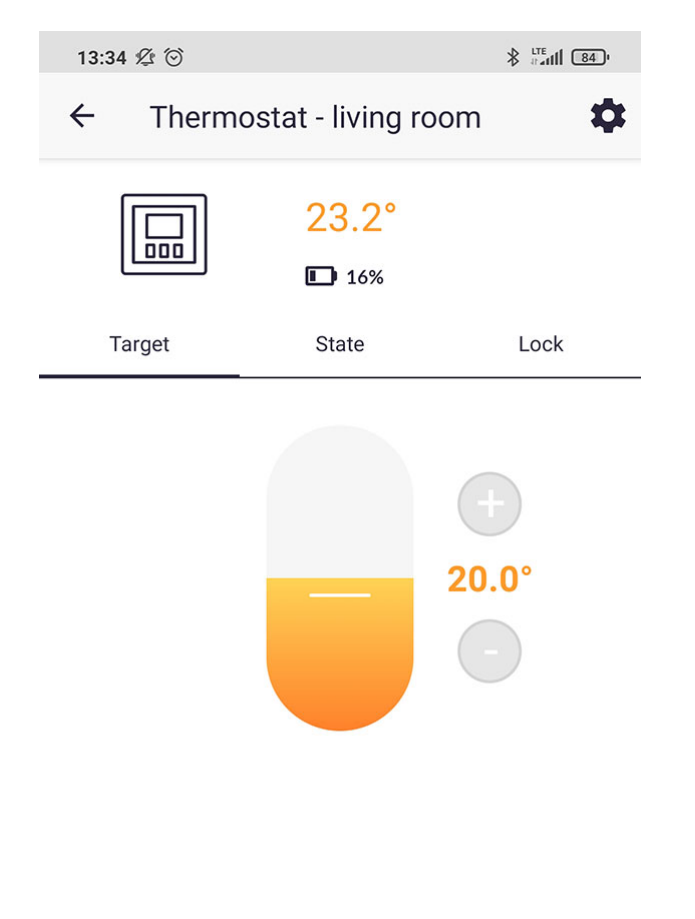

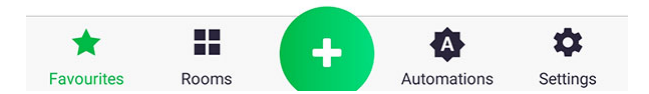

#### Gerätekonfiguration

Vom Steuerungsbildschirm eines bestimmten Geräts aus können Sie auf dessen Einstellungen zugreifen, indem Sie auf das "Zahnrad"-Symbol drücken. Je nach Gerät gibt es unterschiedliche Konfigurationsoptionen. Die folgenden Optionen stehen jedoch immer zur Verfügung: seinen Namen ändern, die Raumzuweisung ändern, ihn zu den "Favoriten" hinzufügen, Software aktualisieren, Push-Benachrichtigungen.

| 13:34 ⁄ 🖄                |                  |  |  |
|--------------------------|------------------|--|--|
| ← Settings               |                  |  |  |
| DEVICE NAME              |                  |  |  |
| Thermostat - living room |                  |  |  |
| Show in Rooms            | ÷                |  |  |
| Include in Favourites    |                  |  |  |
| Firmware Update          | $\rightarrow$    |  |  |
|                          |                  |  |  |
| Notifications            | $\rightarrow$    |  |  |
|                          |                  |  |  |
| SAVE SETTINGS            |                  |  |  |
|                          |                  |  |  |
|                          |                  |  |  |
|                          |                  |  |  |
| Favourites Rooms         | hations Settings |  |  |

#### Zimmerhinzufügen

Um ein neues Zimmer hinzuzufügen, drücken Sie, genau wie beim Hinzufügen eines neuen Geräts, die grüne Plustaste in der Mitte des Bildschirms. Wenn der nächste Bildschirm erscheint, drücken Sie das Haus-Ikonensymbol mit der Unterschrift "Zimmer". Geben Sie dann dem Zimmer einen entsprechenden Namen, wählen Sie die Zone, zu der es gehören soll, und klicken Sie auf "Zimmer hinzufügen".

| 13:35 🏂 ତ  |   |
|------------|---|
| ← Add room |   |
| ROOM NAME  |   |
| Corridor   |   |
| ZONES      |   |
| Flat       | ۲ |
| e add Room |   |

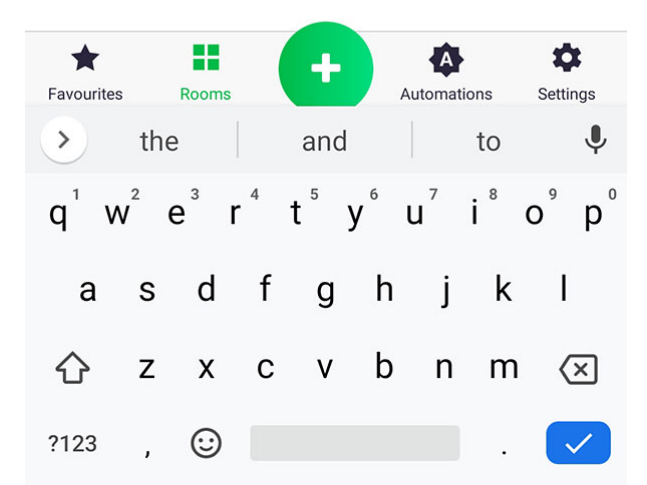

#### Hinzufügen von Funktionen

Um eine neue Funktion hinzuzufügen, drücken Sie, genau wie beim Hinzufügen eines neuen Geräts, die grüne Plustaste in der Mitte des Bildschirms. Wenn der nächste Bildschirm erscheint, drücken Sie das Haus-Ikonensymbol mit der Unterschrift "Funktionen". Unter dem Namen jeder Funktion gibt es ein Beispiel für ihre Verwendung. Ausführlichere Informationen zu den Funktionen finden Sie in den folgenden Kapiteln.

| 13:3 | 5 1 🖄 🖸                                                                    | ∦ datili 84)  |
|------|----------------------------------------------------------------------------|---------------|
| ÷    | Add                                                                        |               |
| Ø    | Timers<br>e.g. at Dawn turn Kitchen Lamp ON                                | $\rightarrow$ |
|      | Schedule<br>e.g. Schedule your TRV for the week                            | $\rightarrow$ |
| ල    | <b>lf-Do</b><br>e.g. If flooding occurs, close the water tap               | $\rightarrow$ |
|      | <b>Group</b><br>e.g. set the same target temperature on all<br>thermostats | $\rightarrow$ |
| 泉    | Heating                                                                    | $\rightarrow$ |
| \$   | <b>Do</b><br>Trigger a number of actions with one click                    | $\rightarrow$ |

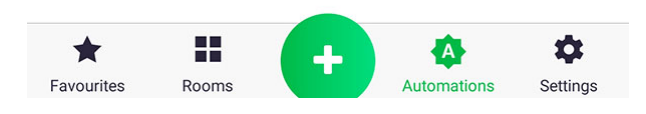

#### Tab "Zimmer"

Im Tab "Zimmer" befindet sich eine Liste der hinzugefügten Zimmer mit Einteilung in Zonen und Anzahl der dem Zimmer zugeordneten Geräte. Durch Anklicken eines bestimmten Zimmernamens gelangen wir auf den Bildschirm, der die ihm zugeordneten Geräte anzeigt.

| 13:35 ⁄ 😳    |                                                 |
|--------------|-------------------------------------------------|
| ■ Rooms      |                                                 |
| FLAT         | -                                               |
| Child room   | $2 \rightarrow$                                 |
| Bedroom      | $2 \rightarrow$                                 |
| Laundry room | $2 \rightarrow$                                 |
| Kitchen      | $3 \hspace{0.1 cm} \rightarrow \hspace{0.1 cm}$ |
| Bathroom     | 4 $\rightarrow$                                 |
| Living Room  | $3 \ \rightarrow$                               |
| Balcony      | $1 \rightarrow$                                 |

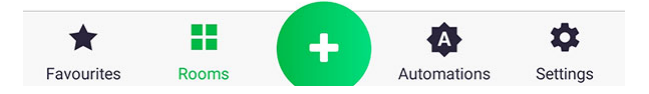

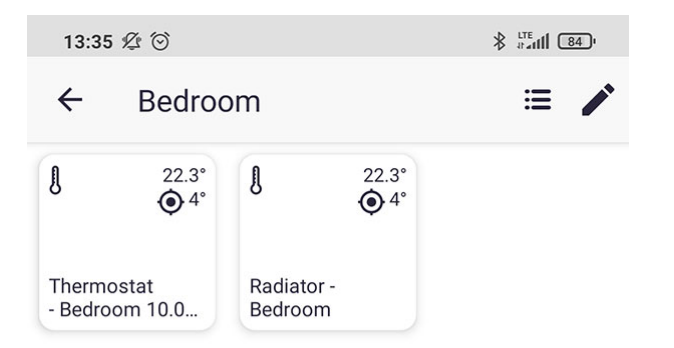

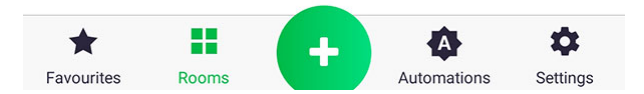

#### Zonen/Zimmer

Um eine neue Zone auf dem Bildschirm "Zimmer" hinzuzufügen, drücken Sie auf das Symbol neben dem Namen des Tabs. Auf dem nächsten Bildschirm klicken Sie auf die Taste "Zone hinzufügen", geben Sie den Namen der Zone ein und Sie können sie durch Drücken der Taste hinzufügen. Auf dem Bildschirm "Zonen bearbeiten" können Sie die Reihenfolge der Zonen ändern, indem Sie eine bestimmte Zone gedrückt halten und an einen bestimmten Ort ziehen. Dasselbe kann mit den Zimmern gemacht werden, indem man in die Liste der Zimmer einer bestimmten Zone gelangt (ein kurzer Klick auf den Namen) und die gleichen Aktionen wie oben beschrieben ausführt.

| 13:35 | \$ O    | ∦ #atl 84) |
|-------|---------|------------|
| ÷     | Reorder |            |
| ZONES |         |            |
| Flat  |         | =          |

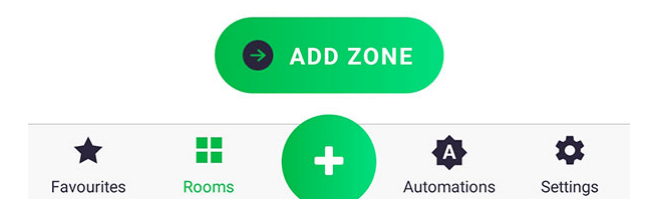

| 13:36 🏂 🗑    |   |
|--------------|---|
| ← Flat       |   |
| ZONE NAME    |   |
| Flat         |   |
| ROOMS        |   |
| Child room   | = |
| Bedroom      | = |
| Laundry room | = |
| Kitchen      | = |
| Bathroom     | = |
| Living Room  | = |
| Balcony      | = |

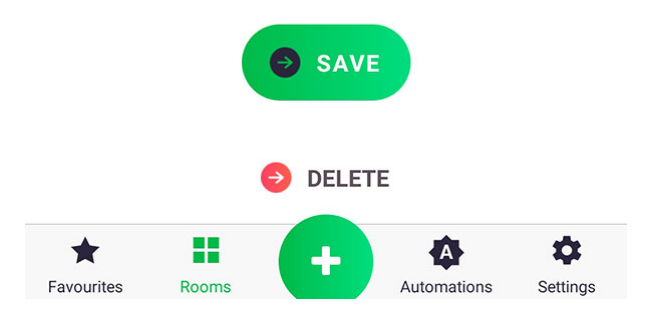

| 13:36    | j ⊈ ⊙       |  |
|----------|-------------|--|
| ÷        | Add zone    |  |
| ZONE NAI | ИЕ          |  |
| e.       | g. Upstairs |  |
|          | ADD ZONE    |  |

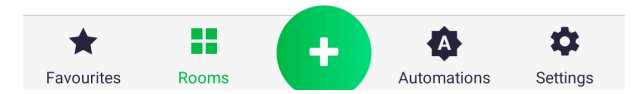

#### Tab "Favoriten"

Im Tab "Favoriten" ist es möglich, ausgewählte Geräte zu überwachen und zu steuern. Um die Werte der Parameter eines bestimmten Geräts zu ändern, geben Sie seinen Steuerungsbildschirm ein, der zuvor beschrieben wurde. Wenn das Gerät vom Typ Ein/Aus ist, z.B. das Wasserventil, ist es möglich, es direkt vom Bildschirm "Favoriten" aus zu öffnen/schließen, indem man kurz auf sein Symbol drückt. Die Reihenfolge der Geräte ist konfigurierbar, indem Sie auf das Symbol am oberen Bildschirmrand (neben dem Namen "Favoriten") drücken und dann zum Bearbeitungsbildschirm gehen. Die Reihenfolge wird geändert, indem das Gerät länger gedrückt und an die gewünschte Stelle gezogen wird.

| 13:36 🖉 🛞 🗍 🖁                           |                                         |                                         |  |
|-----------------------------------------|-----------------------------------------|-----------------------------------------|--|
| ≡ Favou                                 | ≣                                       |                                         |  |
| 23.2°<br>• 20°                          | 23.2°<br>20°                            | 22.3°<br>• 4°                           |  |
| living room<br>Living Room              | room<br>Living Room                     | - Bedroom 10.0<br>Bedroom               |  |
| <ul> <li>22.3°</li> <li>● 4°</li> </ul> | <ul> <li>24.1°</li> <li>● 4°</li> </ul> | <ul> <li>24.1°</li> <li>● 4°</li> </ul> |  |
| Radiator -<br>Bedroom<br>Bedroom        | Radiator-Child<br>room<br>Child room    | Thermostat-Child<br>room<br>Child room  |  |
|                                         | U Off                                   | U Off                                   |  |
| Radiator -<br>bathroom<br>Bathroom      | Fan<br>Bathroom                         | Bathroom light<br>Bathroom              |  |
| U On                                    | <b>)</b> 11.6°                          | <b>)</b> 12°                            |  |
| Kitchen light<br>Kitchen                | Outdoor<br>thermometer 10<br>Kitchen    | Outdoor<br>thermometer ba<br>Balcony    |  |
| U On                                    |                                         |                                         |  |
| Living Room<br>socket<br>Living Room    |                                         |                                         |  |
|                                         |                                         |                                         |  |

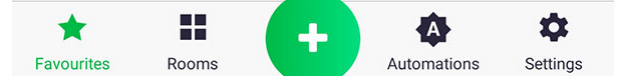

| 13:36 ⁄ 🖄 😳                                  | ∦ <sup>LTE</sup><br>#⊿nti 83 ' |
|----------------------------------------------|--------------------------------|
| ← Reorder                                    |                                |
| Thermostat - living room (Living Room)       | =                              |
| Radiator - living room (Living Room)         | =                              |
| Thermostat - Bedroom 10.09.2020<br>(Bedroom) | =                              |
| Radiator - Bedroom (Bedroom)                 | =                              |
| Radiator-Child room (Child room)             | =                              |
| Thermostat-Child room (Child room)           | =                              |
| Radiator - bathroom (Bathroom)               |                                |
| Fan (Bathroom)                               | =                              |
| Bathroom light (Bathroom)                    | =                              |
| Kitchen light (Kitchen)                      | =                              |
| Outdoor thermometer 10.03.20 (Kitchen)       |                                |
| Outdoor thermometer balcony (Balcony)        | _                              |
| Living Room socket (Living Room)             | =                              |
| Eavourites Booms                             | Settings                       |

## Wie funktionieren die Funktionen?

Mit den Funktionen können Sie den Betrieb der Geräte automatisieren, indem Sie z.B. den Heizplan für die ganze Woche einstellen, die Gartenbewässerung für eine Stunde nach Sonnenuntergang einschalten usw. Derzeit gibt es mehrere Arten von Funktionen, die in den folgenden Kapiteln beschrieben werden. Sie sollten sich bewusst sein, dass die Funktionen die Geräte in das Gesamtsystem einbinden, ohne die eingestellten Funktionen arbeitet jedes gepaarte Zubehörteil unabhängig nach dem internen Programm. Damit beispielsweise Thermostat und Heizkopf zusammenarbeiten können, ist es ratsam, zwei Parameter zwischen diesen Geräten auszutauschen, nämlich die aktuelle Raumtemperatur und die Solltemperatur. Dieser Austausch kann mit einer Funktion namens "Gruppe" eingestellt werden. Bei einem Ausfall der Internetverbindung und damit fehlendem Kontakt zwischen der AURATONPulse-Zentrale und dem Server sollten Sie nicht befürchten, dass das gesamte System plötzlich nicht mehr funktioniert. In einer solchen Situation verlieren wir nur vorübergehend die Möglichkeit der Steuerung von der Anwendung aus, da die Funktionen in der Schalttafel gespeichert sind und solange ausgeführt werden, wie AURATONPulse an das Stromnetz angeschlossen ist.

| 13:35 ⁄ 🖄                                                           |               |
|---------------------------------------------------------------------|---------------|
| ← Add                                                               |               |
| Cimers<br>e.g. at Dawn turn Kitchen Lamp ON                         | $\rightarrow$ |
| Schedule<br>e.g. Schedule your TRV for the week                     | $\rightarrow$ |
| e.g. If flooding occurs, close the water tap                        | $\rightarrow$ |
| Group<br>e.g. set the same target temperature on all<br>thermostats | $\rightarrow$ |
| Reating                                                             | $\rightarrow$ |
| <b>Do</b><br>Trigger a number of actions with one click             | $\rightarrow$ |

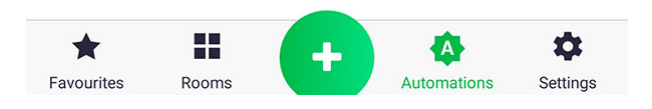

#### **Funktion - Zeitschaltuhr**

Die Funktion "Zeitschaltuhr" dient dazu, einfache Aktionen zu gruppieren, die zu einer ähnlichen Zeit stattfinden, z.B. das gleichzeitige Einschalten mehrerer Lampen. Es ist auch möglich, eine Verzögerung zwischen hinzugefügten Operationen hinzuzufügen.

| 13:37 💯 💮                            |                                              |
|--------------------------------------|----------------------------------------------|
| ← Timer                              | $\rightarrow$                                |
| Click the boxes to choo<br>Time (at) | se the time, day, and action<br>Actions (do) |
| Time<br>is<br>13:36                  | Add Action                                   |
| and                                  | ~ ````````````````````````````````````       |
| Day of week<br>is                    |                                              |
| Daily                                |                                              |

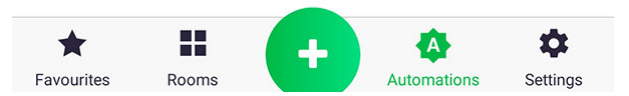

1. Zu Beginn müssen wir die Zeit und die Wochentage festlegen, für die wir das gegebene Ereignis geplant haben. Wir tun dies, indem wir kurz auf die Symbole "Zeit" und "Wochentag" klicken.

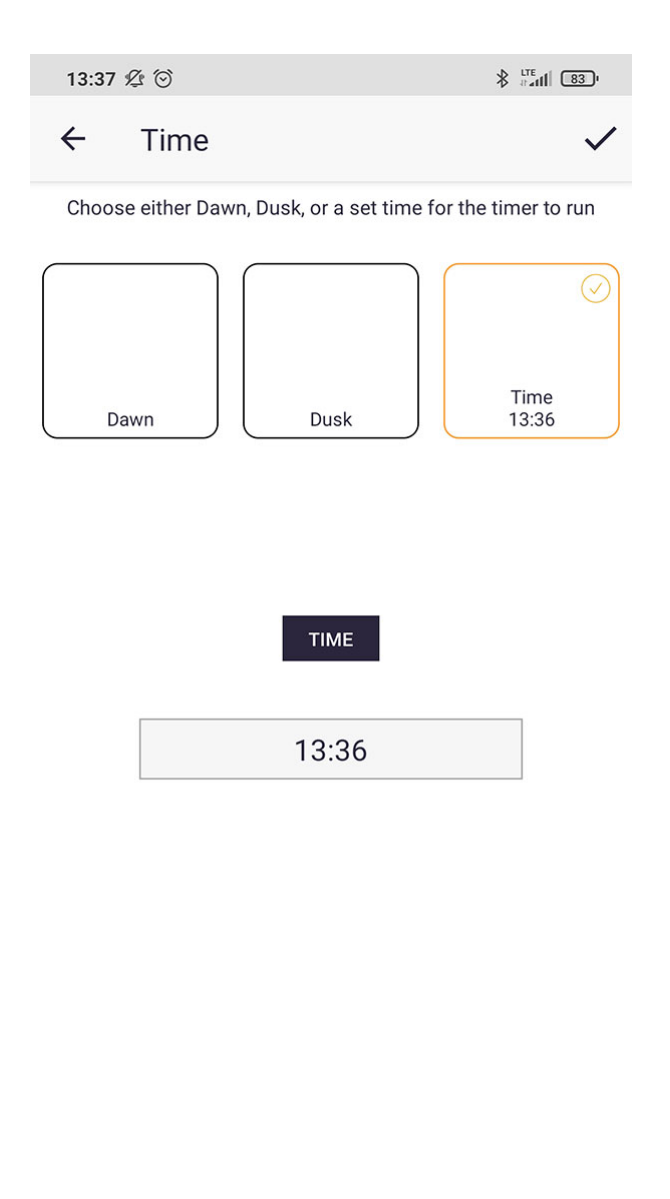

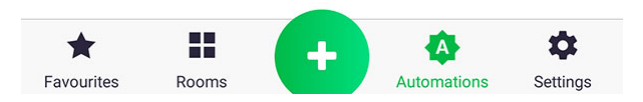

2. Bei der Einstellung der Zeit können wir zwischen einer bestimmten Zeit (die wir durch Anklicken des Feldes unter "Zeit" einstellen) und der Verknüpfung unserer Funktion mit Sonnenauf- oder Sonnenuntergängen wählen.

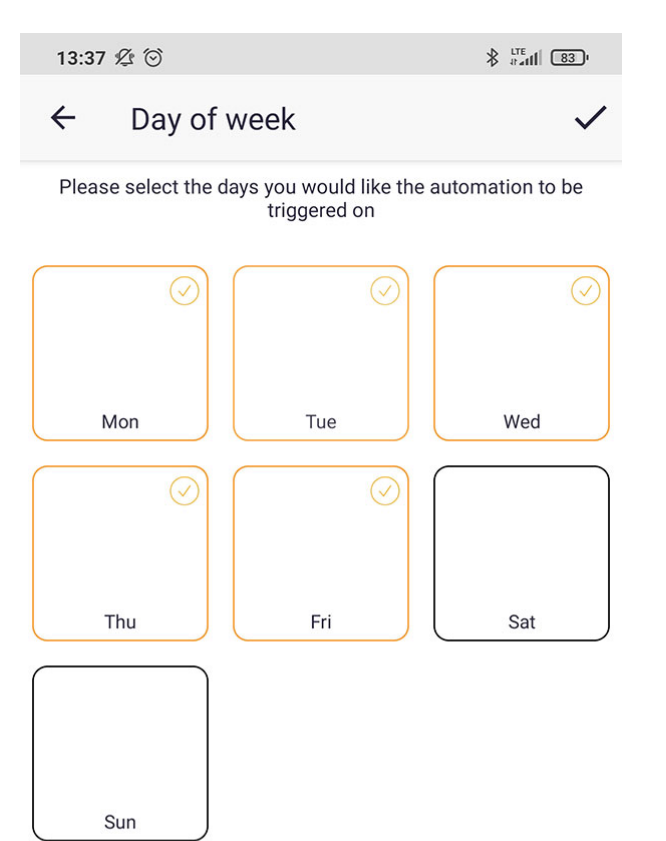

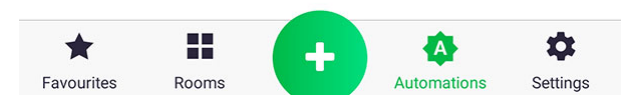

3. Stellen Sie den Wochentag ein, indem Sie kurz auf das entsprechende Symbol drücken.

| 13:37 🖞 🖸            | i                           |                             |                     |
|----------------------|-----------------------------|-----------------------------|---------------------|
| ← Do                 | )                           |                             | $\checkmark$        |
| Please choo          | se the actions yo<br>choose | u would like t<br>multiple. | o trigger - you can |
| BEDROOM              |                             |                             | •                   |
| CHILD ROOM           |                             |                             | •                   |
| KITCHEN              |                             |                             | Þ                   |
| BATHROOM             |                             |                             | •                   |
| Radiator<br>bathroom | r<br>F                      | an                          | Bathroom light      |
| LIVING ROOM          |                             |                             | •                   |
| LAUNDRY ROOM         |                             |                             | •                   |
|                      |                             |                             |                     |
| ★ Favourites         | Rooms                       | Autor                       | nations Settings    |

4. Wir fügen die Handlung zu unserer Funktion hinzu, indem wir auf dem Bildschirm unter Punkt 1 auf "Handlung hinzufügen" klicken. In der Liste der Geräte finden wir das Gerät, an dem wir interessiert sind, und drücken kurz auf sein Symbol.

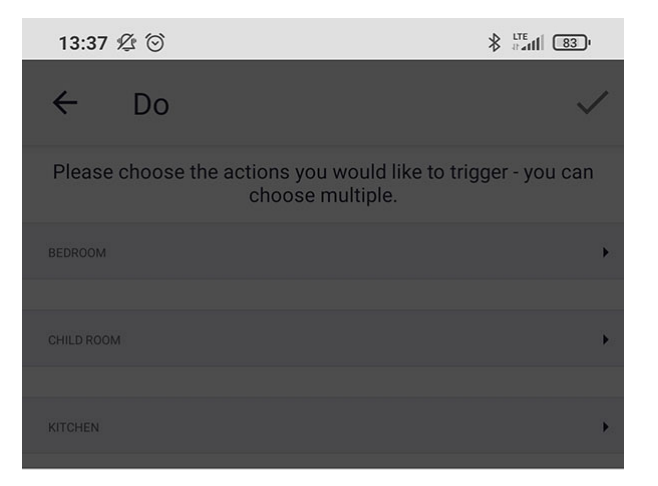

Bathroom light Please select actions:

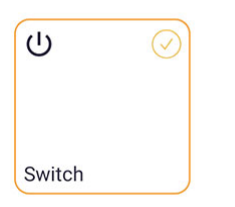

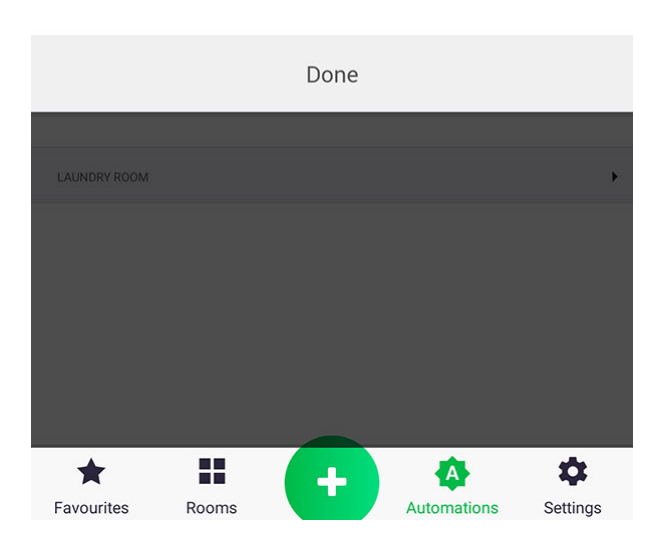

5. Nach der Auswahl des Geräts wird der zum gewählten Zeitpunkt zu ändernde Parameter ausgewählt.

| 13:37 🖞 Ô              | lh≞s ≰                         | 83 '                |
|------------------------|--------------------------------|---------------------|
| ← Timer                |                                | $\rightarrow$       |
| Click the boxes to cho | cose the time, day, and action |                     |
| Time (at)              | Actions (do)                   |                     |
| Time<br>is             | Bathroom light<br>Bathroom     | After               |
| 06:00                  | Set Switch to<br>On            | Ō<br><sub>Add</sub> |
| and                    | (                              |                     |
| Day of week<br>is      | Add Action                     |                     |
| Weekdays               |                                |                     |

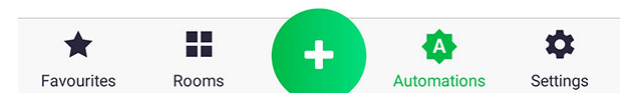

6. Im gezeigten Beispiel wird die "Lampe" im Raum "Bad" an allen Werktagen (Montag bis Freitag) um 6.00 Uhr morgens eingeschaltet. Sie können eine weitere Handlung auf einem anderen Gerät oder eine zusätzliche Verzögerung der Handlung in Bezug auf die eingestellte Zeit (6.00) hinzufügen, indem Sie auf die Taste "Hinzufügen" mit dem Stoppuhr-Symbol klicken.

| 13:38 💯 🖸 |                               |         |              |                             |               |
|-----------|-------------------------------|---------|--------------|-----------------------------|---------------|
| ÷         | Timer                         |         |              |                             | $\rightarrow$ |
| С         | lick the boxes t<br>Time (at) | o choo: | se the ti    | me, day, and a<br>Actions ( | ction<br>do)  |
|           | Time<br>is                    |         | Fan<br>Bath  | iroom                       | After         |
|           | 06:00                         |         |              | Set Switch to<br>On         | Ō<br>Add      |
|           | and                           |         |              | and                         |               |
|           | Day of week<br>is             |         | Bath<br>Bath | nroom light<br>nroom        | After         |
|           | Weekdays                      |         |              | Set Switch to<br>On         | Ō<br>Add      |
|           |                               |         | /            | Add Actic                   |               |
| Cancel    |                               | D       | elay         |                             | Set           |
|           |                               | 3       |              |                             |               |
|           |                               | 4       |              |                             |               |
| 0         | hours                         | 5       | min          | 0                           | sec           |
| 1         |                               | б       |              | 1                           |               |
| 2         |                               | 7       |              | 2                           |               |

7. Einstellung der Verzögerung.

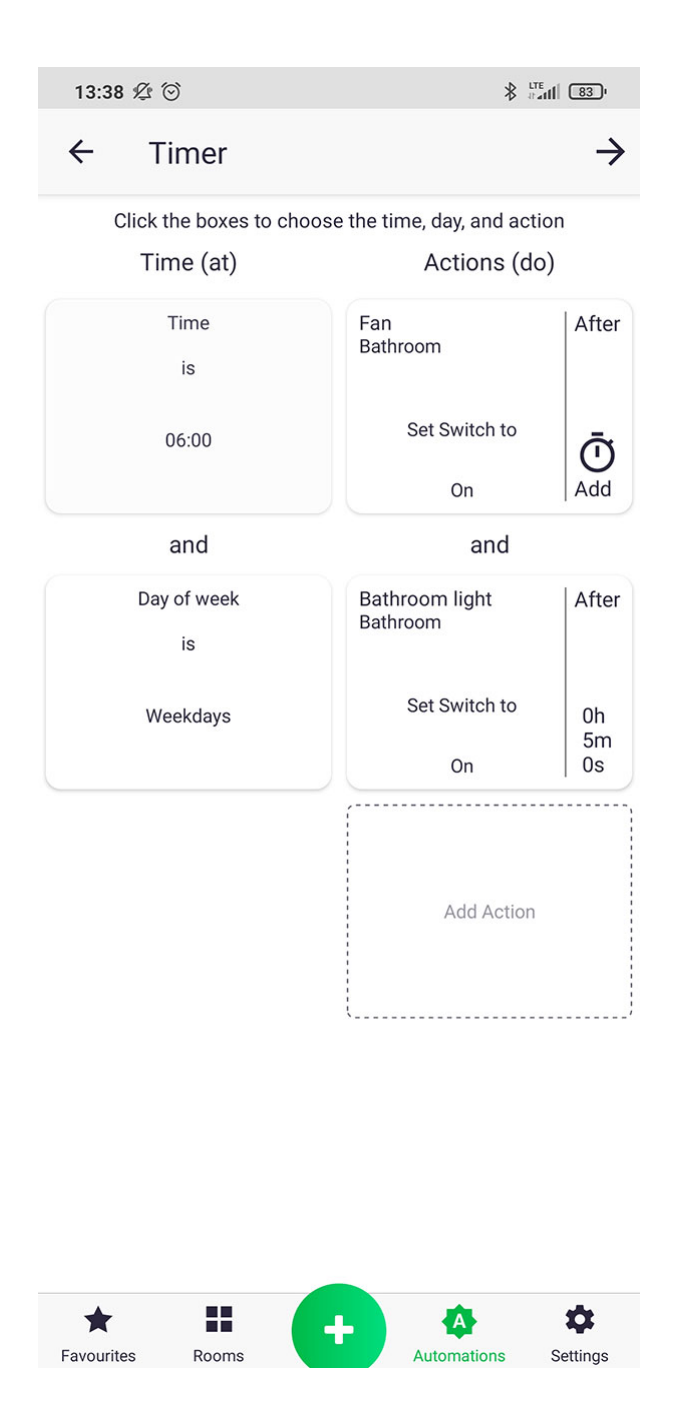

8. Im gezeigten Beispiel wird die "Lampe" im Raum "Bad" an allen Arbeitstagen (Montag bis Freitag) um 6.05 Uhr eingeschaltet, und um 6.00 Uhr wird zusätzlich der "Ventilator" eingeschaltet. Der Wert des in der Handlung verwendeten Parameters kann durch kurzes Drücken auf das Symbol einer der hinzugefügten Aktionen geändert werden. In diesem Fall, wenn Sie z.B. wollen, dass der "Ventilator" ausgeschaltet wird, müssen Sie auf sein Symbol drücken, dann ändert sich der Text in "Schalter Off / Aus". Sobald wir glauben, dass wir eingestellt haben, was wir wollten, klicken Sie auf den Pfeil oben, um weiterzumachen.
| 13:38 🕸 🟵                                                                                          |                                 |  |
|----------------------------------------------------------------------------------------------------|---------------------------------|--|
| ← Review and name                                                                                  |                                 |  |
| AUTOMATION NAME                                                                                    |                                 |  |
| e.g. Bedtime                                                                                       |                                 |  |
| * If you do not provide a name for the automation, one will be<br>automatically generated for you. |                                 |  |
| TRIGGERS & ACTIONS                                                                                 |                                 |  |
| Time (at)                                                                                          | Actions (do)                    |  |
| Time<br>is                                                                                         | Fan After Bathroom              |  |
| 06:00                                                                                              | Set Switch to<br>On Add         |  |
| and                                                                                                | and                             |  |
| Day of week<br>is                                                                                  | Bathroom light After Bathroom   |  |
| Weekdays                                                                                           | Set Switch to 0h<br>5m<br>0n 0s |  |
| ACTIVE                                                                                             |                                 |  |
| Active                                                                                             | •                               |  |
| PUSH NOTIFICATIONS                                                                                 |                                 |  |
|                                                                                                    | + 🏠 🌣                           |  |

9. Am Ende prüfen wir, ob alles in Ordnung ist, und nennen unsere Funktion entsprechend. Wir akzeptieren Änderungen mit der Taste am oberen Bildschirmrand. Wir haben gerade unsere Funktion geschaffen!

#### Funktion - Zeitplan

Die Funktion "Zeitplan" dient zur Einstellung von Änderungen der Geräteparameter innerhalb einer Wochenperiode, z.B. der Solltemperatur im Thermostat.

| 13:38 💯 ତ                                                       | \$ <sup>LTE</sup><br>∦ at al   83 <sup>1</sup> |
|-----------------------------------------------------------------|------------------------------------------------|
| ← Schedule                                                      | $\rightarrow$                                  |
| Please choose the action you would like to the choose only one. | rigger - you can                               |
| BEDROOM                                                         | •                                              |
| Thermostat<br>- Bedroom 10.0                                    |                                                |
| CHILD ROOM                                                      | Þ                                              |
| KITCHEN                                                         | Þ                                              |
| BATHROOM                                                        | ×                                              |
| BALCONY                                                         | ۲                                              |
| LIVING ROOM                                                     | •                                              |
| LAUNDRY ROOM                                                    | ÷                                              |
|                                                                 |                                                |

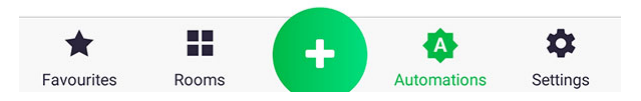

1. Zunächst wählen wir den Parametertyp aus, der vom Zeitplan betroffen sein wird, indem wir kurz auf die Geräte drücken, an denen wir interessiert sind.

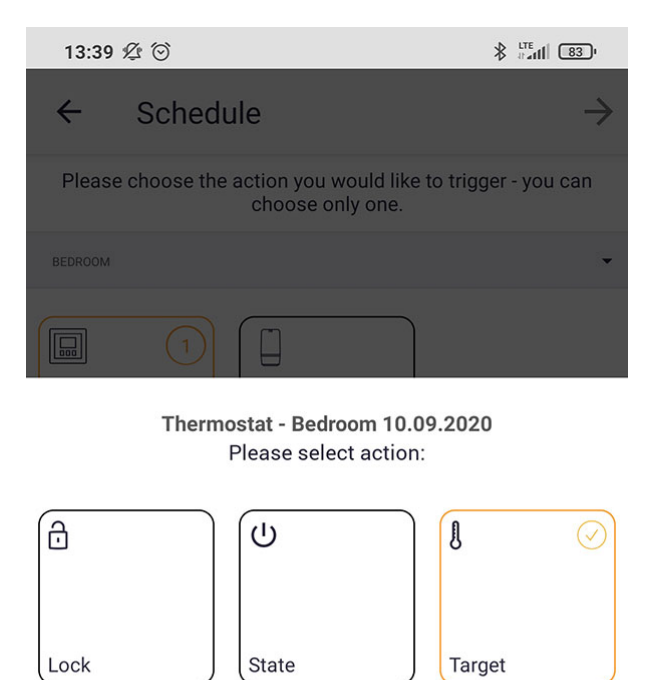

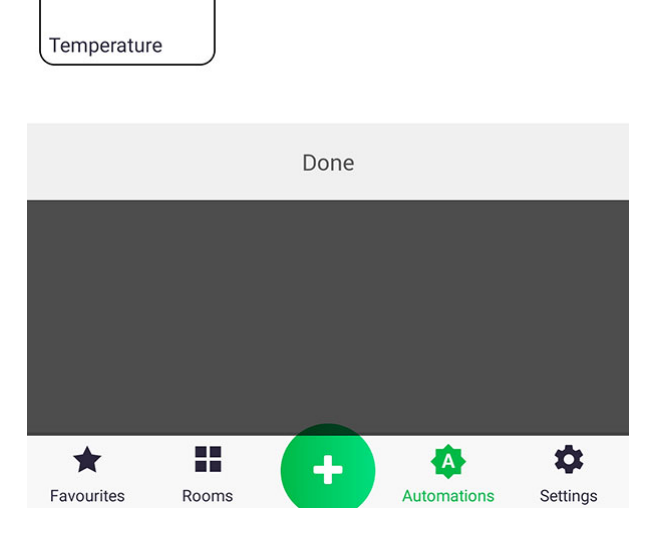

J

2. Wählen Sie den entsprechenden Parameter und klicken Sie auf die Taste "Fertig". Auf dem nächsten Bildschirm gehen wir mit der Pfeiltaste weiter.

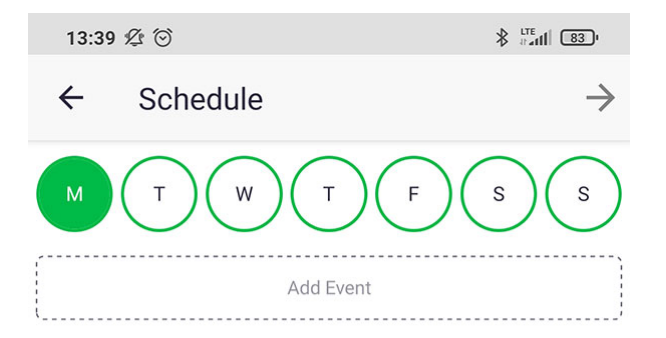

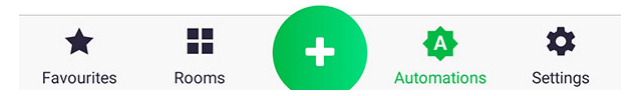

3. Wählen Sie zu Beginn den Wochentag aus, indem Sie auf den entsprechenden Buchstaben klicken, und fügen Sie das Ereignis hinzu.

| 13:39 💯 🏵                            |                                      |
|--------------------------------------|--------------------------------------|
| ← Add Event                          | $\checkmark$                         |
| Set Start<br>Time                    | Set End<br>Time                      |
| Thermostat - Bedroom 10.0<br>Bedroom | Thermostat - Bedroom 10.0<br>Bedroom |
| Set Target to                        | Set Target to                        |
| 10°C                                 | 10°C                                 |

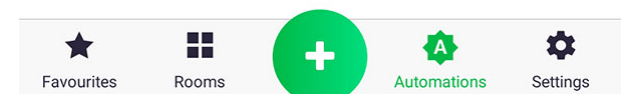

4. Wenn ein Ereignis hinzugefügt wird, muss festgelegt werden, wann es beginnt und wann es endet und wie sich der zugehörige Parameter ändert. Um die Zeit einzustellen, klicken Sie auf das Symbol "Startzeit einstellen" und "Endzeit einstellen". Änderungen des Parameters werden durch kurzes Drücken auf das zugehörige Symbol vorgenommen.

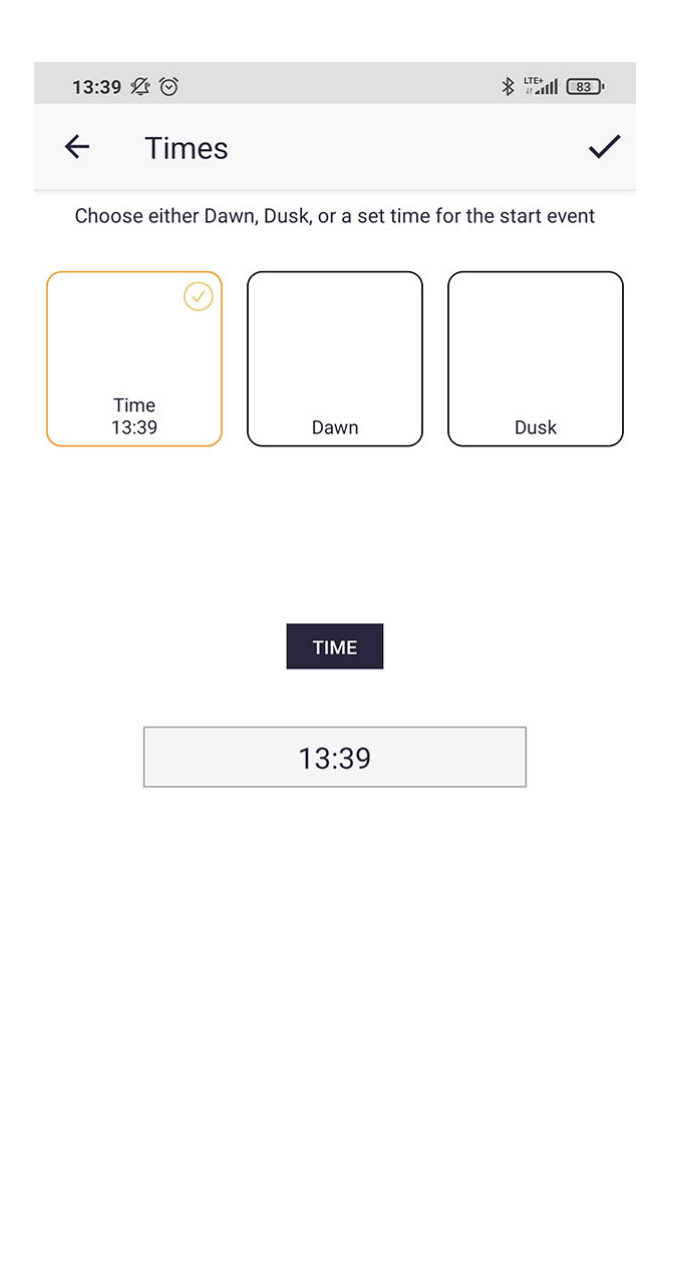

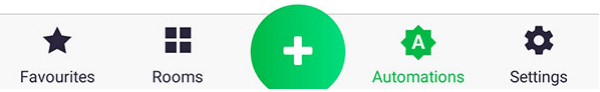

5. Bei der Einstellung der Zeit können wir zwischen einer bestimmten Zeit (die wir durch Anklicken des Feldes unter "Zeit" einstellen) und der Verknüpfung unserer Funktion mit Sonnenauf- oder Sonnenuntergängen wählen.

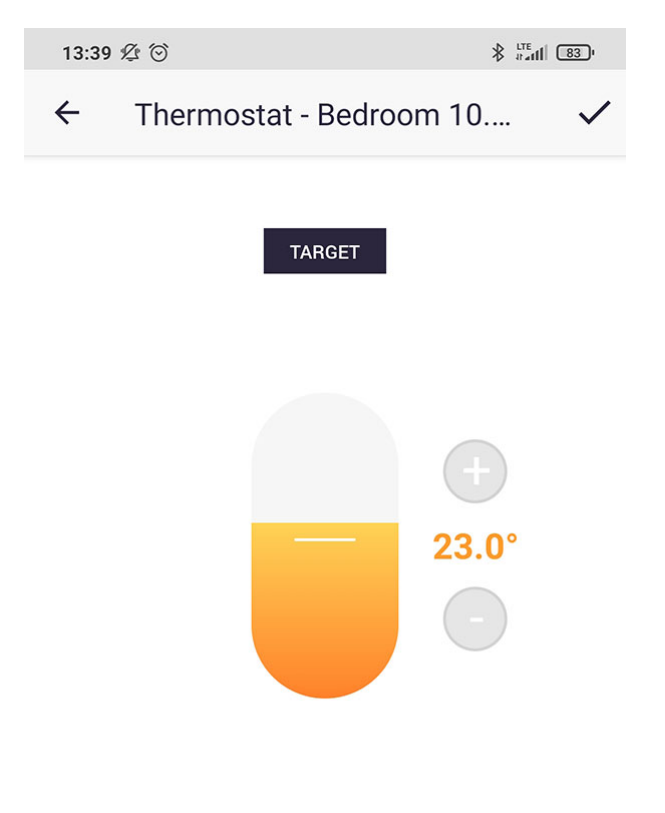

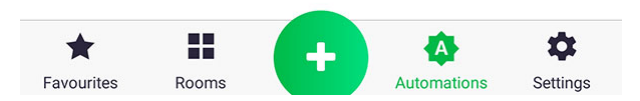

6. Wir stellen den Wert des ausgewählten Parameters ein. Im Falle der Zieltemperatur beispielsweise erfolgt die Änderung durch Verschieben des Schiebereglers oder durch Drücken der Plus- und Minustaste.

| 13:39 🕸 🟵                            |                                      |
|--------------------------------------|--------------------------------------|
| ← Add Event                          | $\checkmark$                         |
| Start Time<br>05:00                  | End Time<br>09:00                    |
| Thermostat - Bedroom 10.0<br>Bedroom | Thermostat - Bedroom 10.0<br>Bedroom |
| Set Target to                        | Set Target to                        |
| 23°C                                 | 20°C                                 |

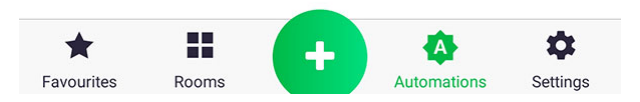

 Beispiel f
ür einen eingestellten Ereignisbildschirm, der besagt, dass um 5.00 Uhr morgens die Solltemperatur am Thermostat auf 23 C eingestellt wird und um 9.00 Uhr auf 20 C wechselt. Das Ereignis wird schlie
ßlich mit der Taste am oberen Bildschirmrand hinzugef
ügt.

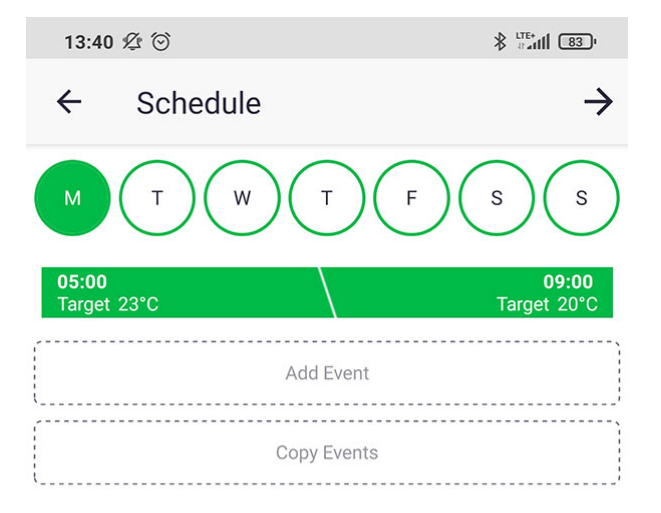

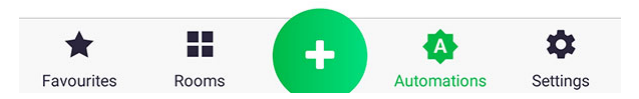

8. Das Ereignis wurde hinzugefügt, und wir können nun an anderen Wochentagen weitere hinzufügen oder bestehende kopieren.

| 13   | :40 🖄 🗇        |                   |                           | :                         | ₿ #attl 83    | č. |
|------|----------------|-------------------|---------------------------|---------------------------|---------------|----|
| ÷    | Sc             | hedule            |                           |                           | -             | >  |
|      | Т              | ) (w              | )((                       | F                         | s) (s         | )  |
| 05:  | 00<br>CANCEL   |                   | Copy Even                 | ts                        | 09:00<br>DONE |    |
|      | Please ch      | oose the d<br>can | ays you wou<br>choose mul | ld like to copy<br>tiple. | to - you      |    |
| l    | Mon<br>1 Event |                   |                           |                           |               |    |
|      | Tue            |                   |                           |                           |               | -  |
|      | Wed            |                   |                           |                           |               | 8  |
|      | Thu            |                   |                           |                           | -             |    |
|      | Sat            |                   |                           |                           |               |    |
|      | Sun            |                   |                           |                           |               |    |
|      |                |                   |                           |                           |               |    |
|      |                |                   |                           |                           |               |    |
|      |                |                   |                           |                           |               | 8  |
|      |                |                   |                           |                           |               |    |
| Favo | urites         | Rooms             | +                         | Automations               | Settings      |    |

9. In dem gezeigten Beispiel wurde ein zweites Ereignis nach dem zuvor gezeigten Verfahren hinzugefügt. Im nächsten Schritt werden beide Ereignisse mit der Taste "Ereignis kopieren" auf andere Wochentage kopiert. Im nächsten Fenster wählen wir die Tage von Interesse aus, indem wir entsprechende Schieberegler setzen.

| 13:40 ⁄ 🖄                                                                       |                          |
|---------------------------------------------------------------------------------|--------------------------|
| ← Review and name                                                               | $\checkmark$             |
| AUTOMATION NAME                                                                 |                          |
| e.g. Bedtime                                                                    |                          |
| * If you do not provide a name for the automa<br>automatically generated for yo | ation, one will be<br>u. |
| DEVICES TO APPLY SCHEDULE TO                                                    |                          |
| Radiator - Bedroom                                                              |                          |
| Radiator-Child room                                                             |                          |
| Radiator - bathroom                                                             |                          |
| Thermostat-Child room                                                           |                          |
| Thermostat - living room                                                        |                          |
| Radiator - living room                                                          |                          |
| Thermostat - Bedroom 10.09.2020                                                 |                          |
| ACTIVE                                                                          |                          |
| Active                                                                          |                          |
| Favourites Rooms                                                                | mations Settings         |

10. Im letzten Schritt nennen wir unseren Zeitplan entsprechend und wählen möglicherweise weitere Geräte aus, die betroffen sein könnten. Die Bearbeitung des festgelegten Zeitplans kann einige Zeit in Anspruch nehmen, wenn sich ein zusätzliches Fenster mit Informationen darüber öffnet, klicken Sie einfach auf "Ok" und fahren Sie fort. Wir haben gerade einen Zeitplan erstellt!

#### Funktion - Wenn-dann Ausführen

Die "Funktion-Wenn-dann Ausführen"-dient dazu, beliebige Geräte miteinander zu verbinden, z.B. wenn ich das Licht im Wohnzimmer einschalte, setzen Sie dann die Solltemperatur am Thermostat auf 23 Grad Celsius oder wenn ein Flutfühler eine Überschwemmung feststellt, dann schließen Sie das Wasserventil zu. Es ist auch möglich zu wählen, wie die Geräte im "wenn"-Abschnitt verknüpft werden sollen, sei es durch "und" oder "oder". Falls es ein Bindewort "und" sein wird, dann müssen alle festgelegten Bedingungen erfüllt sein, z.B. wenn ich das Licht im Wohnzimmer und in der Küche einschalte, dann schalte ich auch das Licht im Flur ein. Im Falle des Bindewortes "und" ist es auch möglich, den Betrieb der Funktion zeitlich zu begrenzen, z.B. kann die Funktion nur nach Einbruch der Dunkelheit von Montag bis Freitag arbeiten. Im Falle des Bindewortes "oder" kann kein Zeitlimit gesetzt werden, aber es können z.B. mehrere Flutungssensoren miteinander verbunden werden.

| 13:41 🖉 💮                                 |                                                |
|-------------------------------------------|------------------------------------------------|
| ← Summary                                 | $\rightarrow$                                  |
| Please choose the actions you<br>choose r | ı would like to trigger - you can<br>multiple. |
| Triggers (if)                             | Actions (do)                                   |
| Add Trigger                               | Add Action                                     |

Click the tile to change the value, hold the tile down to delete it from the automation.

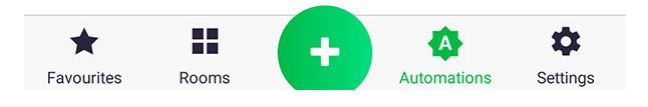

1. Klicken Sie zu Beginn auf das Symbol "Funktionsauslösendes Gerät hinzufügen" und wählen Sie das Gerät, das die gewählte Handlung auslösen soll.

| 13:41 💯 ତ                                            |                                         |
|------------------------------------------------------|-----------------------------------------|
| ← If                                                 | $\checkmark$                            |
| Please choose on which condition<br>your custom auto | s you would like to trigger<br>omation. |
| BEDROOM                                              | •                                       |
| CHILD ROOM                                           | •                                       |
| KITCHEN                                              | •                                       |
| BATHROOM                                             | •                                       |
| BALCONY                                              | •                                       |
| LIVING ROOM                                          | ,                                       |
| LAUNDRY ROOM                                         | •                                       |
| Water valve                                          | or -<br>om                              |
| ★ H +                                                | Automations Settinas                    |

2. Wir wählen das Gerät, an dem wir interessiert sind, indem wir die Liste der Geräte in einem bestimmten Zimmer erweitern und kurz auf das ausgewählte Symbol drücken.

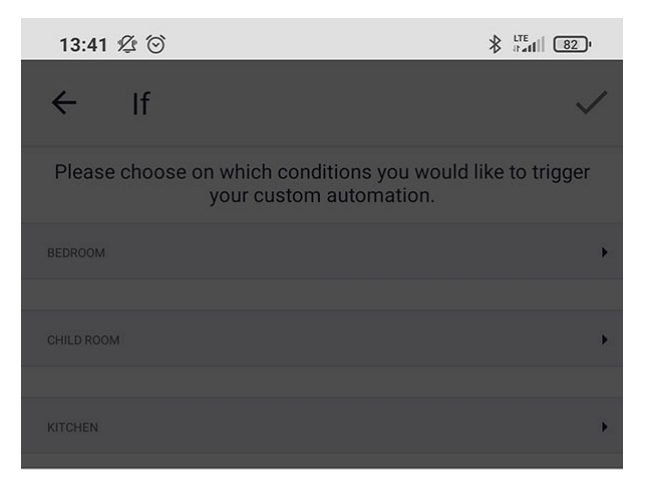

Flood sensor - laundry room Please select triggers:

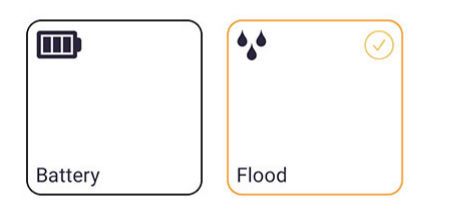

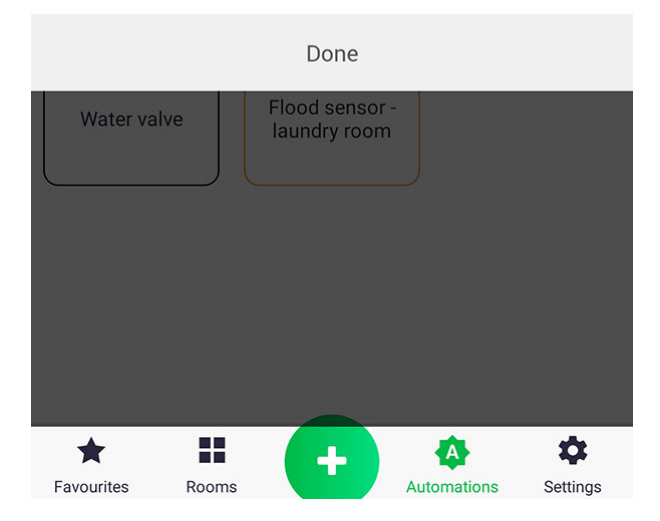

3. Markieren Sie den Parameter, der in der Funktion verwendet werden soll.

| 13:42 ⁄ 🖄                                      |                    |
|------------------------------------------------|--------------------|
| ← If                                           | $\checkmark$       |
| CHILD ROOM                                     | •                  |
|                                                |                    |
| KITCHEN                                        | •                  |
| BATHROOM                                       | •                  |
|                                                |                    |
|                                                |                    |
| Radiator - Flood sensor -<br>bathroom bathroom | Fan                |
|                                                |                    |
|                                                |                    |
| Bathroom light                                 |                    |
|                                                |                    |
| BALCONY                                        | •                  |
|                                                |                    |
| LIVING ROOM                                    | •                  |
| LAUNDRY ROOM                                   | •                  |
|                                                |                    |
|                                                |                    |
| Water valve Flood sensor -<br>laundry room     |                    |
|                                                | <b>*</b> *         |
| Favourites Rooms                               | tomations Settings |

4. Wenn wir mehr als einen Überflutungssensor haben, wiederholen wir die Aktionen von Punkt 2 und 3 und fügen einen weiteren Parameter hinzu.

| 13:42 ⁄ 🖄                                      |                                                      |
|------------------------------------------------|------------------------------------------------------|
| ← Summary                                      | $\rightarrow$                                        |
| Please choose the actions y choose             | rou would like to trigger - you can<br>e multiple.   |
| Triggers (if)                                  | Actions (do)                                         |
| Flood sensor - laundry<br>room<br>Laundry room | Add Action                                           |
| Flood is<br>On Add                             |                                                      |
| and                                            |                                                      |
| Flood sensor - For<br>bathroom<br>Bathroom     |                                                      |
| Flood is<br>On Add                             |                                                      |
| and                                            |                                                      |
| Add Trigger                                    |                                                      |
| Click the tile to change the va<br>from the    | alue, hold the tile down to delete it<br>automation. |

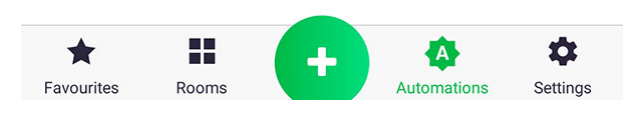

5. Nachdem Sie die Parameter im Abschnitt "Wenn" ausgewählt haben, fügen Sie die auszuführende Handlung hinzu, indem Sie kurz auf das Symbol "Handlung hinzufügen" klicken.

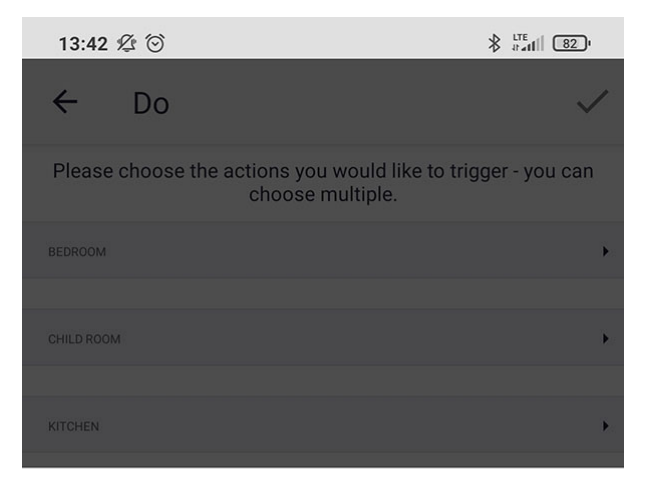

Water valve Please select actions:

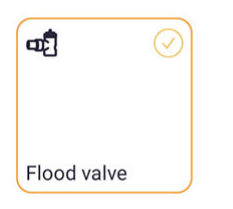

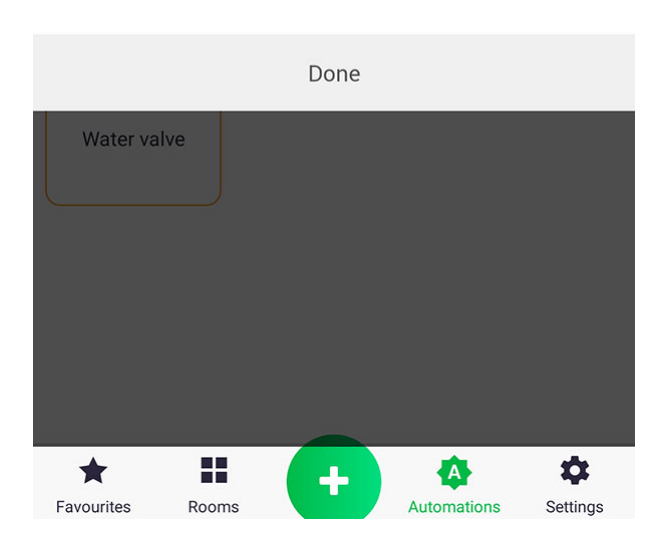

6. Gehen Sie wie in den Punkten 2 und 3 vor, indem Sie den Parameter hinzufügen, der in der Funktion eingestellt wird.

| 13:43                         | \$ O                      |                    | * LTE Baal                                 | 82'      |
|-------------------------------|---------------------------|--------------------|--------------------------------------------|----------|
| ← Summary -                   |                           |                    | $\rightarrow$                              |          |
| Please                        | e choose the act          | tions yo<br>choose | u would like to trigger - y<br>multiple.   | ou can   |
|                               | Triggers (if)             |                    | Actions (do)                               | )        |
| Flood s<br>room<br>Laundry    | ensor - laundry<br>v room | For                | Water valve<br>Laundry room                | After    |
|                               | Flood is                  | ā                  | Set Flood valve to                         | ā        |
|                               | On                        | Add                | 0%                                         | Add      |
|                               | or                        |                    | /                                          |          |
| Flood s<br>bathroo<br>Bathroo | ensor -<br>om<br>m        | For                | Add Action                                 |          |
|                               | Flood is                  | ā                  |                                            |          |
|                               | On                        | Add                | ί                                          | ;        |
|                               | or                        |                    |                                            |          |
| (                             |                           |                    |                                            |          |
|                               | Add Trigger               |                    |                                            |          |
|                               |                           |                    |                                            |          |
|                               |                           |                    |                                            |          |
| Click t                       | he tile to change         | the valu           | ue, hold the tile down to d<br>automation. | elete it |
|                               |                           | uic u              |                                            |          |
|                               |                           |                    |                                            |          |

- Image: Favourites
   Image: Favourites
   Image: Favourites
   Image: Favourites
   Image: Favourites
  - 7. Wenn wir mehr als einen Überflutungssensor im "wenn"-Abschnitt haben, binden wir ihn mit dem "oder"-Bindewort, indem wir kurz auf das "und"-Symbol drücken, dann ändert er seinen Namen. Das gezeigte Beispiel funktioniert wie folgt: Wenn ein Sensor überflutet wird, schließen Sie das Wasserventil. Man kann den Wert jedes Parameters in der Funktion ändern, indem man kurz auf sein Symbol klickt.

| 13:43 ⁄ 🖄 🖇 📲                                      |                                                            |  |  |  |
|----------------------------------------------------|------------------------------------------------------------|--|--|--|
| ← Review and name ~                                |                                                            |  |  |  |
| AUTOMATION NAME                                    |                                                            |  |  |  |
| e.g. My Do Automation                              |                                                            |  |  |  |
| * If you do not provide a nai<br>automatically     | me for the automation, one will be<br>v generated for you. |  |  |  |
| TRIGGERS & ACTIONS                                 |                                                            |  |  |  |
| Triggers (if)                                      | Actions (do)                                               |  |  |  |
| Flood sensor - laundry For<br>room<br>Laundry room | Water valve After Laundry room                             |  |  |  |
| Flood is<br>On Add                                 | Set Flood valve to 0% Add                                  |  |  |  |
| or                                                 |                                                            |  |  |  |
| Flood sensor -<br>bathroom<br>Bathroom             |                                                            |  |  |  |
| Flood is<br>On Add                                 |                                                            |  |  |  |
| ACTIVE                                             |                                                            |  |  |  |
| Active                                             | •                                                          |  |  |  |
| PUSH NOTIFICATIONS                                 |                                                            |  |  |  |
| Favourites Rooms                                   | + Automations Settings                                     |  |  |  |

8. Im letzten Schritt prüfen wir, ob alles in Ordnung ist und nennen unsere Funktion. Wir bestätige ihre Erstellung mit der Taste oben auf dem Bildschirm. Wir haben gerade eine neue Abhängigkeit geschaffen!

| 13:43 🙎   | 1 🗇                                                                |                |
|-----------|--------------------------------------------------------------------|----------------|
| ÷         | Time and Day                                                       | $\rightarrow$  |
| lf you wo | uld like to run your automation only at o<br>please set them here. | certain times, |
|           | Automation times                                                   |                |
|           | Add Time                                                           |                |
|           | Day of week                                                        |                |

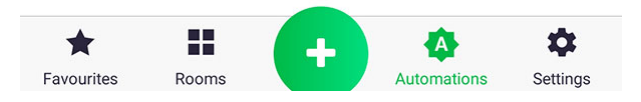

9. Wenn die Bedingungen der Funktion durch das "und"- Bindewort verbunden sind, erscheint ein zusätzlicher Bildschirm, in dem Sie eine zeitliche Begrenzung hinzufügen können.

## **Funktion - Gruppe**

Die Funktion – "Gruppe"-, wie der Name schon sagt, gruppiert Geräteparameter und synchronisiert

ihre Werte. Nach dem Erstellen einer Gruppe, z.B. aus einem Soll-Temperaturparameter am Thermostat und am Kopf, wird jede Wertänderung an einem der Geräte an die anderen gesendet. Einige Geräte haben einen schreibgeschützten Parameter, z.B. hat der Thermostat einen eingebauten Temperatursensor, dessen Wert an die Köpfe gesendet wird, die in einer Gruppe mit ihm angeschlossen sind.

| 13:44 | 4 12 🗇                               |                     |
|-------|--------------------------------------|---------------------|
| ÷     | Туре                                 |                     |
| Pleas | se select which group type you would | d like to automate. |

| Lock          | $\rightarrow$ |
|---------------|---------------|
| U Switch      | $\rightarrow$ |
| J Target      | $\rightarrow$ |
| J Temperature | $\rightarrow$ |

Note: If you want to configure a thermostat and a TRV to work together, create one function grouping the current temperature and another function grouping the target temperature

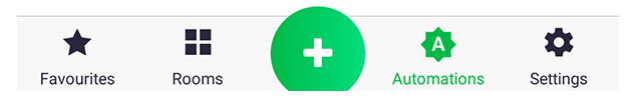

1. Im ersten Schritt wählen wir den Typ des Parameters, den wir gruppieren möchten.

| 13:44 🖄 😳                                                          | ≵ <sup>LTE</sup><br>∄afi  82 ։ |
|--------------------------------------------------------------------|--------------------------------|
| ← Target                                                           | $\rightarrow$                  |
| Please select the devices you would like to temperatures together. | o set target                   |
| BEDROOM                                                            | •                              |
| CHILD ROOM                                                         | •                              |
| BATHROOM                                                           | ٠.                             |
| LIVING ROOM                                                        | •                              |
| Thermostat -<br>living room                                        |                                |

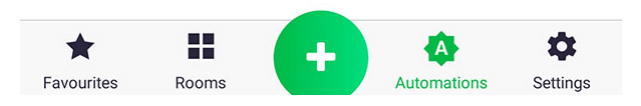

2. Nach Auswahl des Parametertyps wird eine Liste der Geräte mit der Zuordnung zu den einzelnen Zimmern angezeigt. Wir markieren das Zubehör, an dem wir interessiert sind.

| 13:44 ⁄ 🖄                                                                                                    |              |
|----------------------------------------------------------------------------------------------------|--------------|
| ← Summary                                                                                                    | $\checkmark$ |
| AUTOMATION NAME                                                                                                    |              |
| e.g. Evening lights                                                                                                    |              |
| DEVICES                                                                                                    |              |
| Image: Second system     Image: Second system       Thermostat - livi     Radiator - living       Living Room     Living Room |              |
| ACTIVE                                                                                                    |              |
| Active                                                                                                    |              |
| PUSH NOTIFICATIONS                                                                                                    |              |
| Push Notifications                                                                                                    |              |

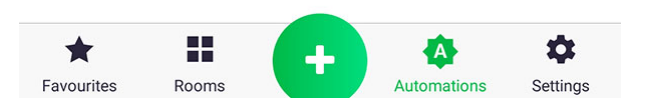

3. Wir prüfen, ob alles korrekt ist und nennen unsere Funktion. Wir bestätige ihre Erstellung mit der Taste oben auf dem Bildschirm. Wir haben gerade eine neue Gruppe geschaffen!

## **Funktion - Heizung**

Die Funktion "Heizung" dient dazu, die Heizung nach dem internen Programm des Gerätes

einzuschalten. Wir wählen die Geräte aus, die zum Heizen aufrufen werden (Heizung starten) und die Stellelemente, welche die Heizung physisch einschalten. Am Beispiel eines Hauses, in dem sich in jedem Zimmer ein Thermostat und ein Kopf befinden, und der Ofen separat eingeschaltet wird, sind die Köpfe die Geräte, die darüber entscheiden, ob der Zimmer genügend abgekühlt ist, um den Ofen einzuschalten. Die Köpfe schalten die Heizung ein, wenn die berechnete prozentuale Öffnung des Ventils am Heizkörper über 0 liegt. Ein einfacheres Beispiel ist, wenn das Haus nur einen Thermostat und einen Ofenschalter hat, dann entscheidet der Thermostat, wann die Heizung eingeschaltet wird.

| 13:45 ⁄ 🖄                        |                               | \$ <sup>LTE</sup><br>∂atill 82)  |
|----------------------------------|-------------------------------|----------------------------------|
| ← Callers                        |                               | $\rightarrow$                    |
| Select the de                    | vices you would like to       | call for heat                    |
| 8 📀                              | ł                             | ł                                |
| Radiator-Child r<br>Child room   | Thermostat-Chil<br>Child room | Thermostat - Be<br>Bedroom       |
| 8 📀                              | 8 📀                           | 8                                |
| Radiator - Bedro<br>Bedroom      | Radiator - bathr<br>Bathroom  | Thermostat - livi<br>Living Room |
| 8 📀                              |                               |                                  |
| Radiator - living<br>Living Room |                               |                                  |
|                                  |                               |                                  |

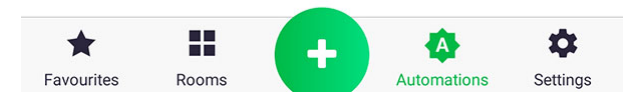

1. Im ersten Schritt wählen wir die Geräte aus, welche die Heizung auslösen werden. Wenn im gezeigten Beispiel ein irgendwelcher Kopf am Heizkörper eine Ventilöffnung von mehr als 0% hat, wird der Ofen eingeschaltet.

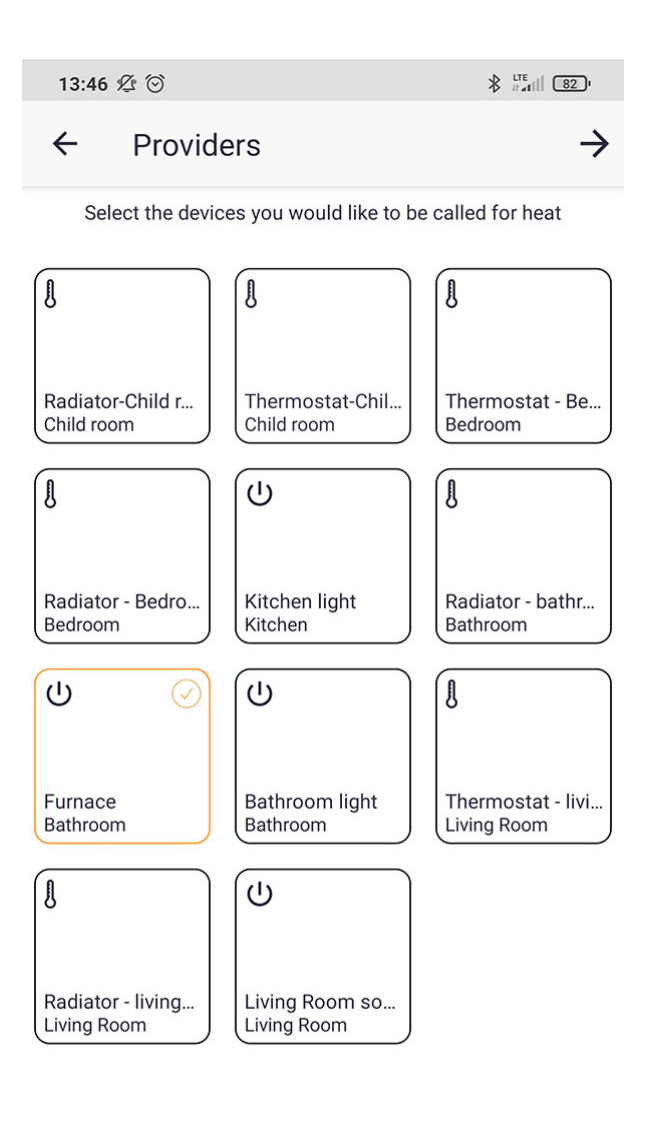

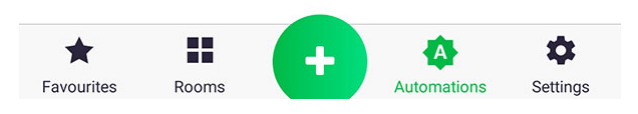

2. Im zweiten Schritt wählen wir das Gerät aus, das den Ofen physisch einschaltet.

| 13:46 🖉 🗇                                                  |                              |
|------------------------------------------------------------|------------------------------|
| ← Summary                                                  | $\checkmark$                 |
| AUTOMATION NAME                                            |                              |
| e.g. Downstairs Heating                                    |                              |
| CALLERS                                                    |                              |
| 8 📀 8 📀                                                    | 8 📀                          |
| Radiator-Child r<br>Child room Radiator - Bedro<br>Bedroom | Radiator - bathr<br>Bathroom |
| Radiator - living<br>Living Room                           |                              |
| PROVIDERS                                                  |                              |
| U 📀                                                        |                              |
| Furnace<br>Bathroom                                        |                              |
| ACTIVE                                                     |                              |
| Active                                                     | •                            |
| Favourites Rooms                                           | Automations Settings         |

3. Wir prüfen, ob alles korrekt ist und nennen unsere Funktion. Wir bestätige ihre Erstellung mit der Taste oben auf dem Bildschirm. Wir haben gerade unsere Heizungsfunktion geschaffen!

### Funktion - Ausführe

Mit der "Ausführen"-Funktion können Sie in der Anwendung mehrere Vorgänge unter einer Taste

zusammenfassen, z.B. Ich gehe auf die Terrasse hinaus und schalte mehrere Beleuchtungsabschnitte auf einmal ein.

| 13:46 ⁄ ớ                                                  |                |
|------------------------------------------------------------|----------------|
| ← Summary                                                  | $\rightarrow$  |
| Click the box to choose what actions you would l together. | ike to perform |
| Actions (do)                                               |                |
| Add Action                                                 |                |

Click the tile to change the value, hold the tile down to delete it from the automation.

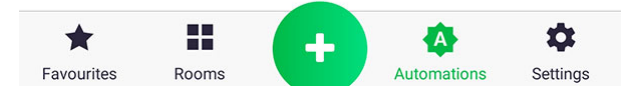

1. Wir beginnen mit einem Klick auf das Symbol "Handlung hinzufügen".

| 13:47 🖄 🗇                                                 | * #attl 82)          |
|-----------------------------------------------------------|----------------------|
| ← Do                                                      | $\checkmark$         |
| Please choose the actions you would like choose multiple. | to trigger - you can |
| BEDROOM                                                   | •                    |
| Thermostat<br>- Bedroom 10.0                              |                      |
| CHILD ROOM                                                | •                    |
| Thermostat-Child room                                     |                      |
| KITCHEN                                                   | ۰.                   |
| BATHROOM                                                  | Ŧ                    |
| Radiator -<br>bathroom Fan                                | Bathroom light       |
|                                                           |                      |
| Favourites Rooms                                          | mations Settings     |

2. Wir wählen aus der Liste der Geräte, an denen wir interessiert sind, ein kurzer Klick auf ein bestimmtes Symbol erweitert die Liste seiner Parameter.

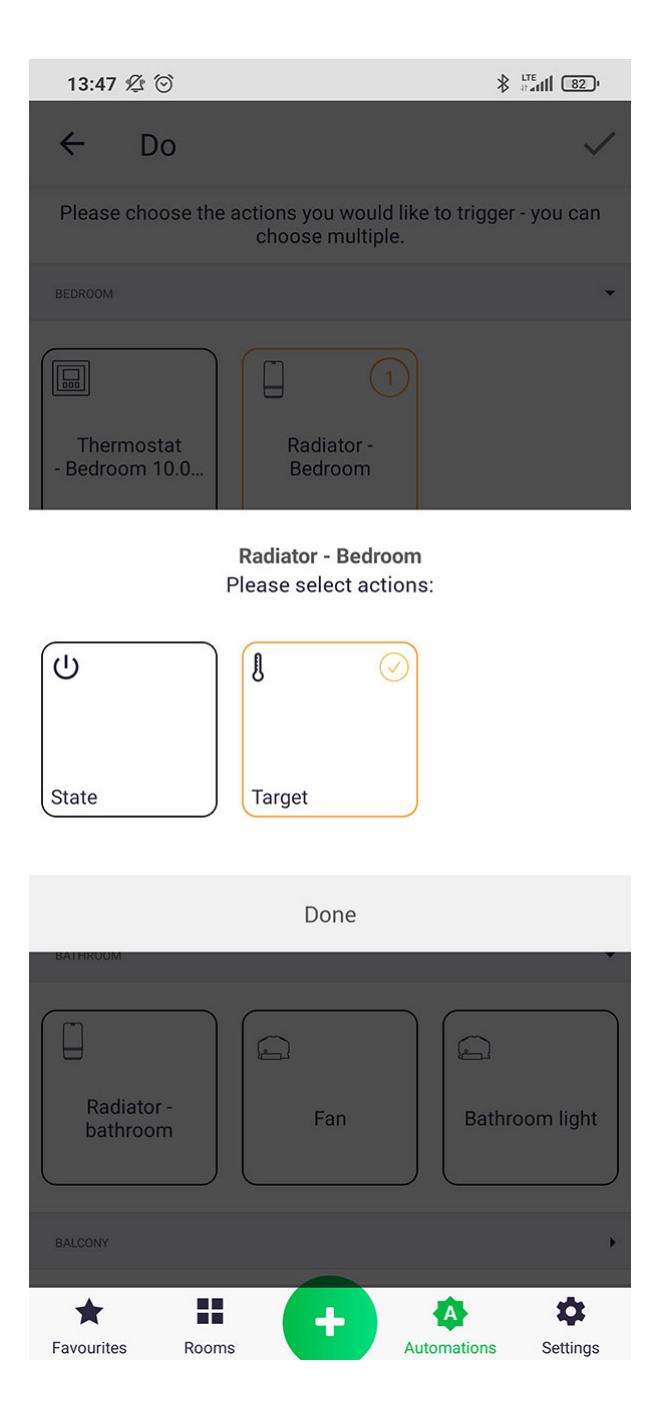

3. Wählen Sie den Parameter, dessen Wert Sie ändern möchten, und klicken Sie auf die Taste "Fertig".

| 13:47 ⁄2 🗇 🚯                                                              | TE 11 82 '   |
|---------------------------------------------------------------------------|--------------|
| ← Do                                                                      | $\checkmark$ |
| Please choose the actions you would like to trigger -<br>choose multiple. | you can      |
| BEDROOM                                                                   | •            |
| Thermostat<br>- Bedroom 10.0                                              |              |
| CHILD ROOM                                                                | •            |
| Thermostat-Child room                                                     |              |
| KITCHEN                                                                   | •            |
| BATHROOM                                                                  | •            |
| Radiator -<br>bathroom Fan Bathro                                         | om light     |
|                                                                           |              |
| Favourites Rooms                                                          | Settings     |

4. Wir wiederholen die Schritte 2 und 3, wenn wir weitere Geräte hinzufügen wollen.

| 13:47 ⁄ 🧐                   | Ő         |                           | *              | atil 82 ·     |
|-----------------------------|-----------|---------------------------|----------------|---------------|
| ← Si                        | ummary    | ,                         |                | $\rightarrow$ |
| Click the box               | to choose | what actions<br>together. | you would like | to perform    |
|                             |           | Actions (do               | )              |               |
| Radiator - bat<br>Bathroom  | hroom     |                           |                | After         |
|                             | Se        | et Target to              |                | ā             |
|                             |           | 10°C                      |                | Add           |
|                             |           | and                       |                |               |
| Radiator-Chil<br>Child room | d room    |                           |                | After         |
|                             | Se        | et Target to              |                | ā             |
|                             |           | 10°C                      |                | Add           |
| -                           |           | and                       |                |               |
| Radiator - Be<br>Bedroom    | droom     |                           |                | After         |
|                             | Se        | et Target to              |                | ā             |
|                             |           | 10°C                      |                | Add           |
| ,                           |           |                           |                |               |
|                             |           | Add Action                |                |               |
| Favourites                  | Rooms     | ÷                         | Automations    | Settings      |

5. Durch kurzes Klicken auf das Symbol eines bestimmten Parameters aus der Liste können Sie seinen Wert einstellen.

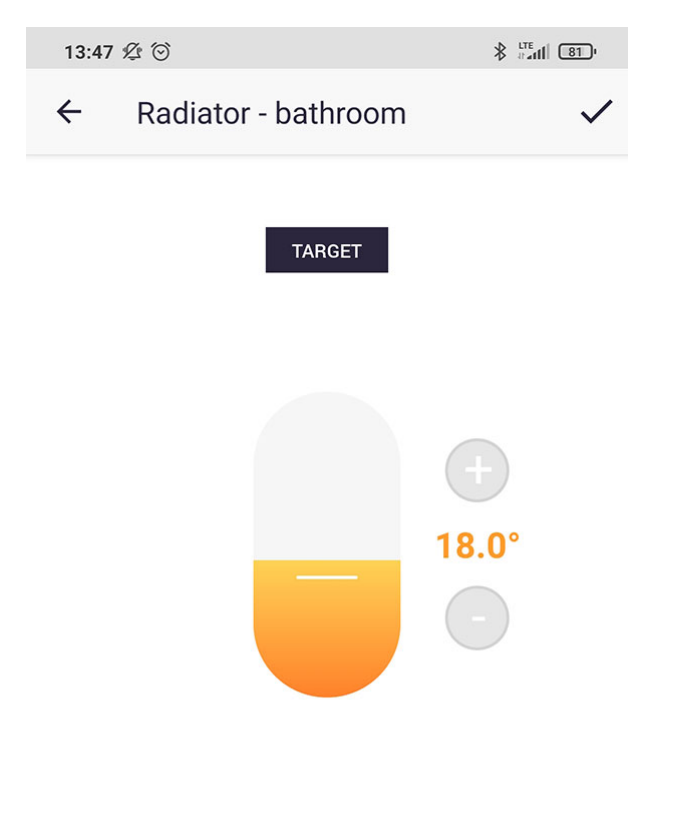

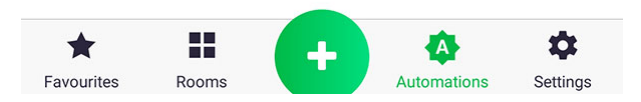

6. Stellen Sie in diesem Fall den Temperatur-Sollwert ein, indem Sie die Schiebereglerposition oder das Plus- und Minuszeichen ändern.

| 13:48 💯 💮                         |                                                      | ati \$                     | <u>81</u> '      |
|-----------------------------------|------------------------------------------------------|----------------------------|------------------|
| ← Summa                           | ary                                                  |                            | $\checkmark$     |
| AUTOMATION NAME                   |                                                      |                            |                  |
| e.g. turn everyt                  | hing off                                             |                            |                  |
| * If you do not pro<br>auto       | vide a name for the auto<br>omatically generated for | mation, one will b<br>you. | 0e               |
| ACTIONS                           |                                                      |                            |                  |
|                                   | Actions (do)                                         |                            |                  |
| Radiator - bathroom<br>Bathroom   |                                                      |                            | After            |
|                                   | Set Target to                                        |                            | Ō                |
|                                   | 18°C                                                 |                            | Add              |
|                                   | and                                                  |                            |                  |
| Radiator-Child room<br>Child room |                                                      |                            | After            |
|                                   | Set Target to                                        |                            | ā                |
|                                   | 18°C                                                 |                            | Add              |
|                                   | and                                                  |                            |                  |
| Radiator - Bedroom<br>Bedroom     |                                                      |                            | After            |
|                                   | Set Target to                                        |                            | Ō                |
| Favourites Rooms                  | +                                                    | Litomations S              | <b>C</b> ettings |

7. Wir prüfen, ob alles korrekt ist und nennen unsere Funktion. Wir bestätige ihre Erstellung mit der Taste oben auf dem Bildschirm. Wir haben gerade unsere Ausführungsfunktion geschaffen!

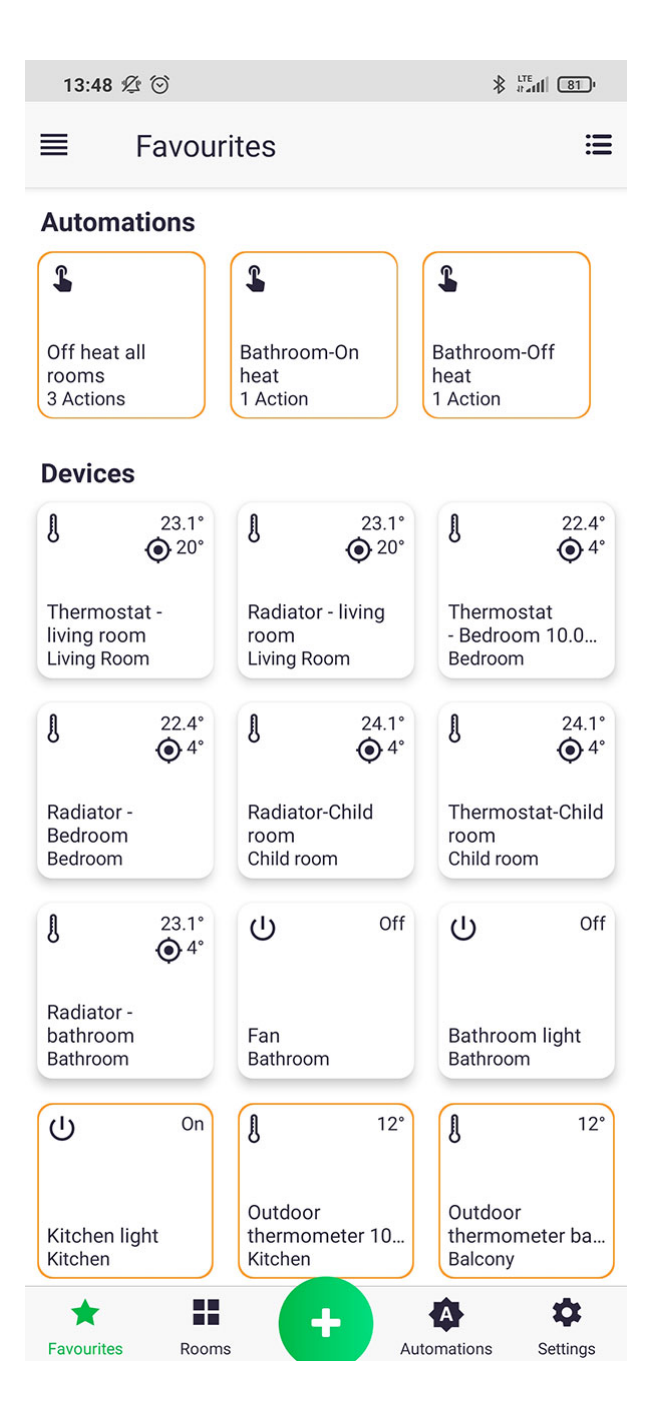

Sie können eine Funktion durch kurzes Anklicken ihres Symbols im Tab "Funktionen" oder im Tab "Favoriten" starten (wenn Sie sie zu Ihren Favoriten hinzugefügt und in den Einstellungen der "Beliebten Gruppenfunktionen" markiert haben).

# **Push-Mitteilungen**

Push-Benachrichtigungen benachrichtigen uns über eine bestimmte Aktion, auch wenn wir keine offene Anwendung auf unserem Telefon haben, z.B. wenn eine Wohnung überflutet wird. Die Mitteilungen erscheinen in der Telefonstatusleiste. Für ausgewählte Funktionen und Geräte können Mitteilungen eingestellt werden.

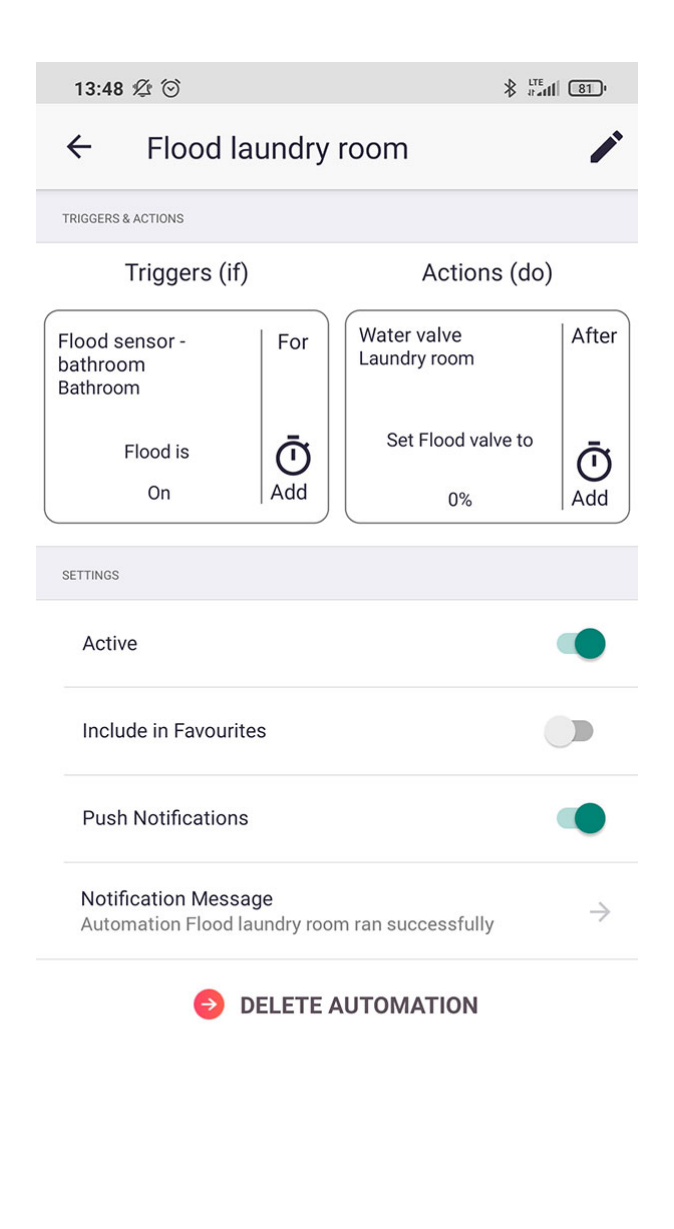

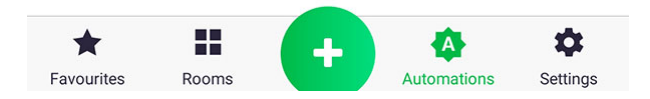

Mitteilungen für die Funktion werden eingestellt, indem man in ihre Bearbeitung eingeht und "Push-Mitteilungen" wählt. Es ist auch möglich, Ihren eigenen Mitteilungsinhalt einzurichten, indem Sie auf "Inhalt der Mitteilung" klicken.

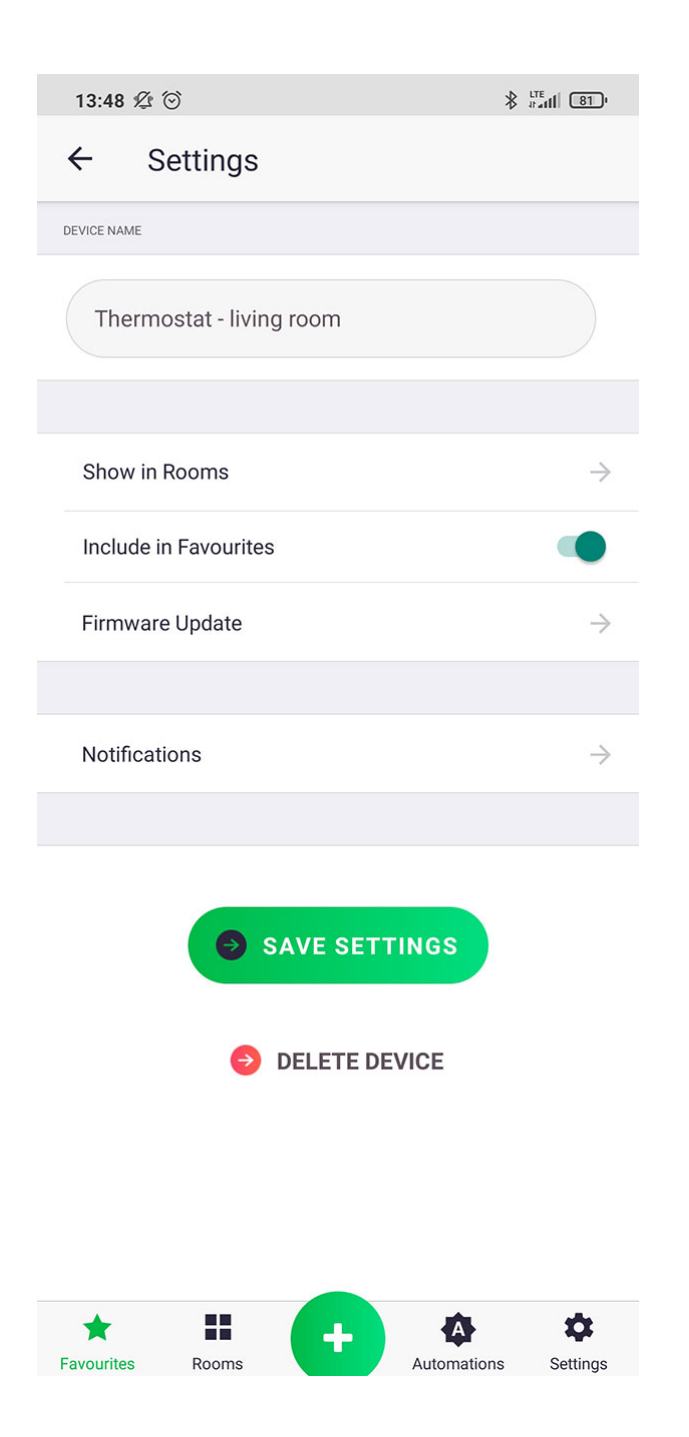

1. Um Mitteilungen für ein bestimmtes Gerät einzurichten, gehen Sie auf dessen Kontrollbildschirm und klicken Sie dann auf die Einstellungsleiste mit der Bezeichnung "Mitteilungen".
| 13:49 🖄 🗇                                   |               |
|---------------------------------------------|---------------|
| ← Notifications                             |               |
| FEATURES FOR WHICH TO RECEIVE NOTIFICATIONS |               |
| State                                       | $\rightarrow$ |
| Temperature                                 | $\rightarrow$ |
| Target                                      | $\rightarrow$ |
| Battery<br>less than 2%                     | $\rightarrow$ |
| Lock                                        | $\rightarrow$ |

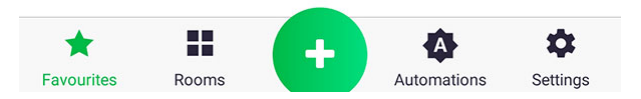

2. Wählen Sie aus der Parameterliste den Parameter, den Sie einstellen möchten, indem Sie kurz auf seinen Namen drücken.

| 13:49 炬 💮                                                                         |                |  |  |
|-----------------------------------------------------------------------------------|----------------|--|--|
| ← Battery                                                                         | $\checkmark$   |  |  |
| less than equals greater than                                                     | range          |  |  |
|                                                                                   |                |  |  |
| Time Period Notify if the value is true for more than (time period) $\rightarrow$ |                |  |  |
| Notification Message<br>Termostat - Salon - Bateria mniej niż 2%                  |                |  |  |
| <b>O</b> ELETE                                                                    |                |  |  |
| Favourites Rooms                                                                  | tions Settings |  |  |

3. Bei der Einstellung der Mitteilung für einen bestimmten Parameter haben wir die Wahl zwischen mehreren Bedingungen (sichtbar am oberen Teil des Bildschirms) und der Zeit, nach der die Mitteilung in der Statusleiste erscheint, z.B. wenn der Wert des Parameters – Batterie für 2 Stunden weniger als 10% beträgt, benachrichtige mich, indem eine Mitteilung mit einem festen Inhalt anzeigt wird.

## Einstellungen

| 13:4 | 49 爱 😳  | ∦ <sup>LTE</sup> #∎411 81 • |
|------|---------|-----------------------------|
| Set  | tings   |                             |
| 1    | Account | $\rightarrow$               |
| 0    | General | $\rightarrow$               |
|      | Privacy | $\rightarrow$               |

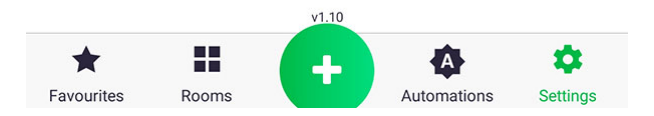

Die Einstellungen erlauben Änderungen des Benutzerkontos (Vorname, Nachname, Passwortänderung), der allgemeinen Anwendung und der Privatsphäre (z.B. Versand von Marketingmaterial).

| 13:49 ⁄2 😳                     |               |
|--------------------------------|---------------|
| ← General                      |               |
| <b>Tile size</b><br>Regular    | $\rightarrow$ |
| App style<br>Light             | $\rightarrow$ |
| Command feedback               | •             |
| Show execute automation dialog |               |
| Auraton Pulse                  | $\rightarrow$ |
| Automation carousel            | •             |
| Electricity tariff             | $\rightarrow$ |
| Notification preferences       | $\rightarrow$ |

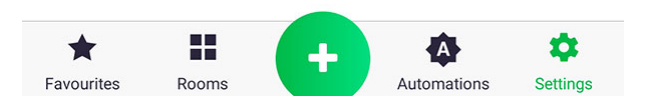

Für allgemeine Einstellungen ist es möglich:

- Größenänderung von Tasten
- die Farbe der Applikation in dunkel oder hell ändern
- Änderung der Einstellungen des AURATONPulse-Bedienfeldes (Ort, Farbe der Mitteilungsleuchte).
- Einschalten der Gruppierungsoption der bevorzugten Funktionen im Tab "Favoriten".
- Festlegung eines Stromtarifs, wenn wir Geräte angeschlossen haben, die den Energieverbrauch der betreffenden Stellglieder messen

| 13:49 ⁄ 🖄                                                                                                    |                                                                                  |  |
|----------------------------------------------------------------------------------------------------|----------------------------------------------------------------------------------|--|
| ← Auraton Pulse                                                                                                    | e                                                                                |  |
|                                                                                                    | <ul> <li>3000013A</li> <li>€ 2.24.0</li> <li>▲ 18:03</li> <li>▲ 07:12</li> </ul> |  |
| Location                                                                                                    | LED                                                                              |  |
| London, UK                                                                                                    |                                                                                  |  |
| London, UK     Trafalgar Square     Occkspur St     Occkspur St     Occkspur S |                                                                                  |  |
| Favourites Rooms                                                                                                    | + Automations Settings                                                           |  |

Der Standort der AURATONPulse-Zentrale kann durch Eingabe der Adresse oder durch Suche nach dem aktuellen Standort des Telefons/Tabletts und anschließender Bestätigung mit der Taste "Aktualisieren" festgelegt werden.

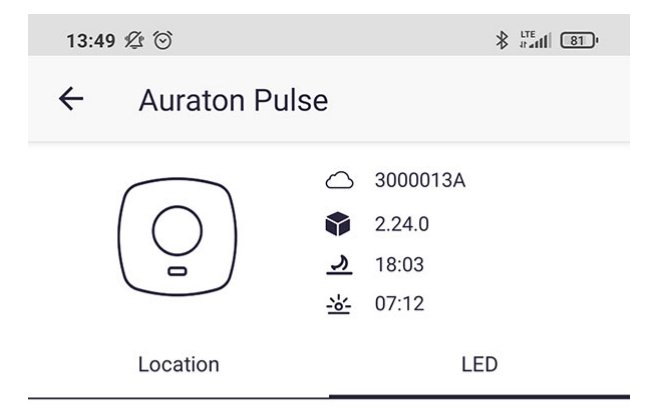

You can change here the LED colour of your Auraton Pulse device

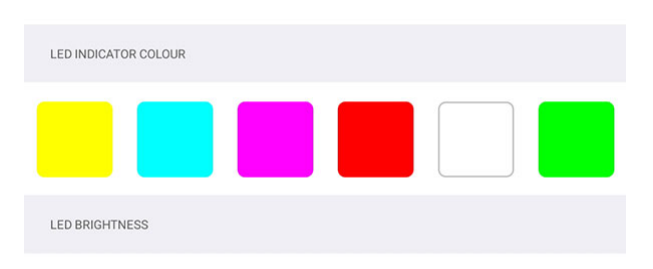

Adjust the brightness of the LED indicator

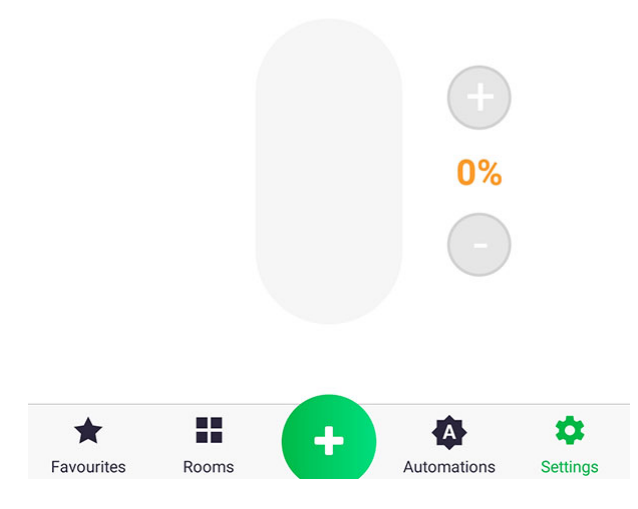

Im Tab "LED" in den AURATONPulse-Einstellungen können wir die Farbe der Mitteilungsdiode auf dem Gerät wählen und die Helligkeit der Beleuchtung mit dem Schieberegler einstellen.

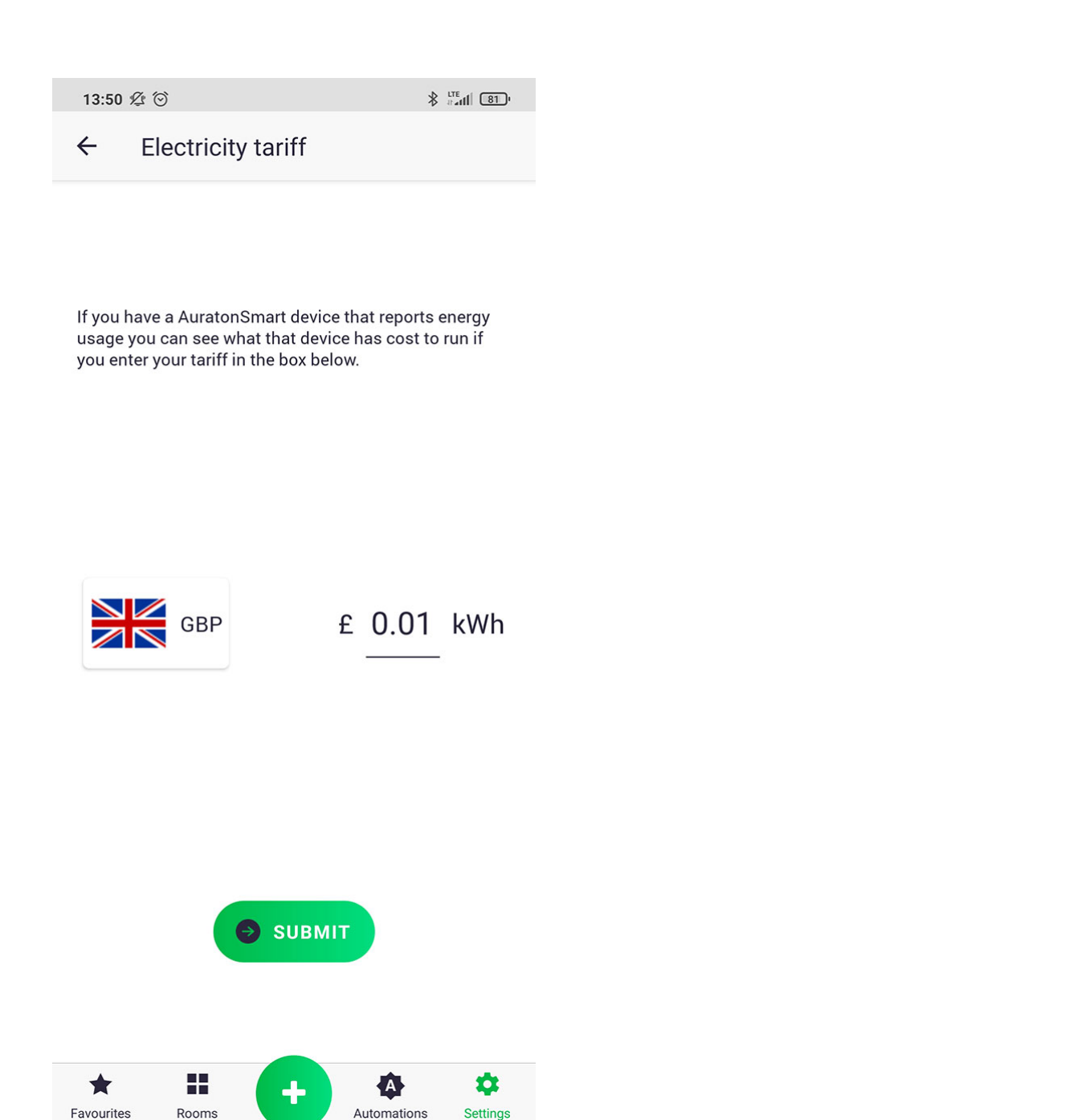

Bei der Festlegung des Stromtarifs wählen Sie zunächst die Währung durch Klicken auf das Flaggensymbol und ergänzen dann den Tarif pro kWh. Änderungen werden mit einer Taste bestätigt.

## Aktualisierung der Peripheriegeräte-Software

Das AURATON Smart-System ermöglicht die ferngesteuerte Software-Aktualisierung von Peripheriegeräten wie dem Heat Monitor(HM)-Thermostat oder dem Radiator Controller(RC)-Thermostatkopf. Aktualisierung erfolgt über Funk (OTA), worauf immer ein Neustart folgt. Wenn das Gerät nach dem Hochladen der neuen Software mit Funktionen aufgerüstet wird, die uns nicht zusagen, ist es möglich, die vorherige Version nach den Anweisungen des jeweiligen Gerätetyps manuell wiederherzustellen.

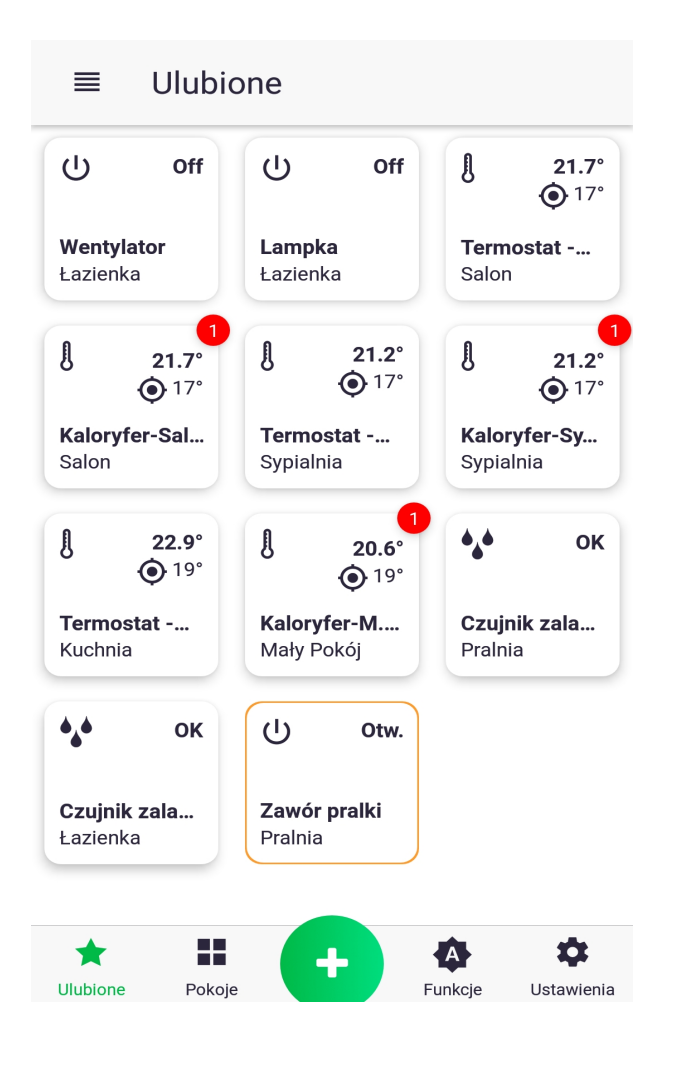

1. Eine rote Markierung zeigt an, dass ein Update für das Gerät ansteht. Gehen Sie dazu in den Steuerungsbildschirm, z.B. auf den Thermostat-Kopf, indem Sie dessen Symbol länger drücken.

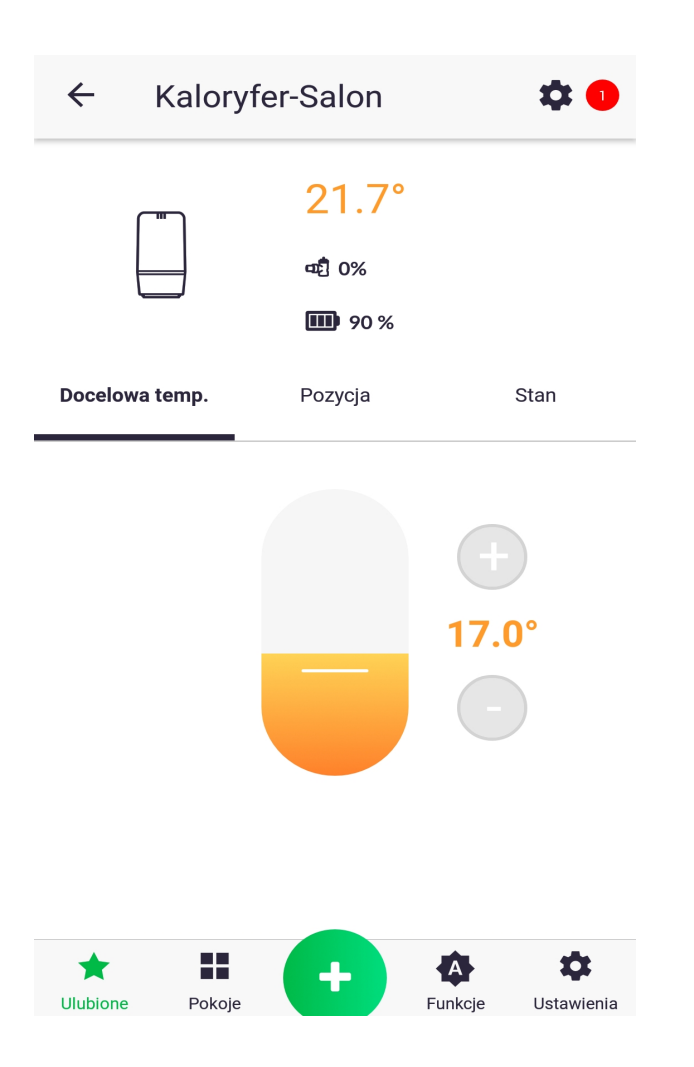

2. "Folgen" Sie der Markierung und klicken Sie auf das Symbol für die Geräteeinstellungen. Drücken Sie auf dem nächsten Bildschirm "Software-Update".

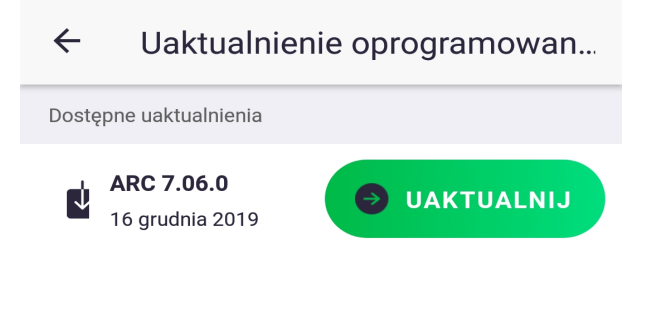

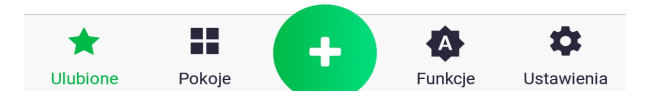

3. Klicken Sie auf "Aktualisieren". Die Aktualisierung kann einige bis mehrere Minuten dauern, und während dieser Zeit reagiert AURATONPulse nicht auf Befehle, die von der Anwendung erteilt werden. Nach der Aktualisierung sollte die rote Markierung verschwinden, wenn dies nicht geschehen ist, gehen wir diese Schritte erneut durch.